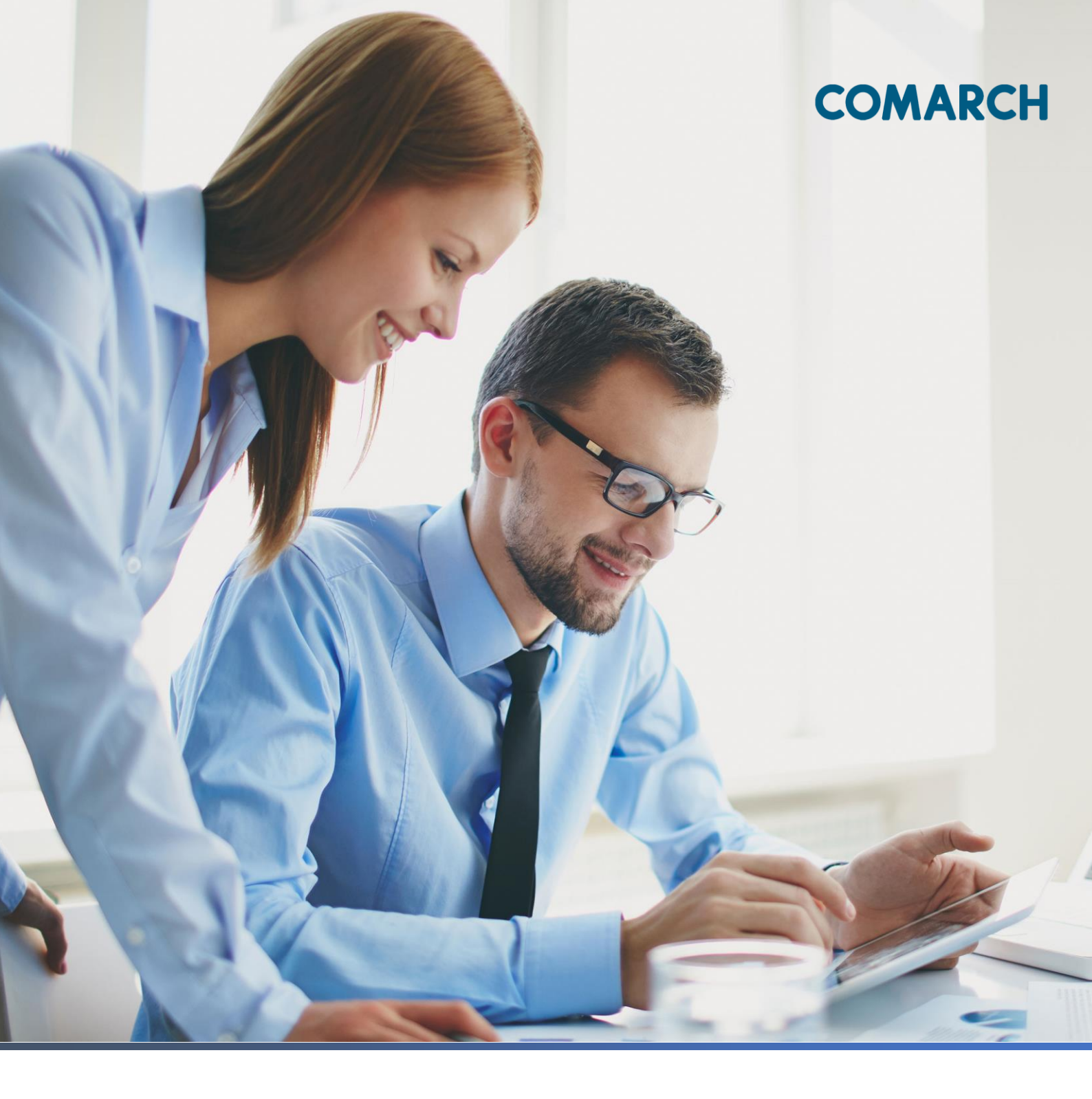

DOKUMENTACJA UŻYTKOWNIKA SYSTEMU COMARCH ERGO GEODEZJA I KARTOGRAFIA – KONTO RZECZOZNAWCY MAJĄTKOWEGO

#### Spis treści

| 1  | Informacje o aplikacji3        |                                              |  |  |  |  |  |  |
|----|--------------------------------|----------------------------------------------|--|--|--|--|--|--|
| 2  | Rozpoczęcie pracy w aplikacji4 |                                              |  |  |  |  |  |  |
| 2  | 2.1                            | Rejestracja w aplikacji4                     |  |  |  |  |  |  |
| 2  | 2.2                            | Logowanie w aplikacji7                       |  |  |  |  |  |  |
| 3  | Stru                           | ıktura aplikacji8                            |  |  |  |  |  |  |
| 4  | Zak                            | ładka Zapytanie rzeczoznawcze11              |  |  |  |  |  |  |
| 5  | Zak                            | ładka Przeglądanie aktów24                   |  |  |  |  |  |  |
| 6  | Zak                            | ładka Moje wnioski30                         |  |  |  |  |  |  |
| 6  | 5.1                            | Panel wyboru wniosku30                       |  |  |  |  |  |  |
|    | 6.1.                           | 1 Wniosek o wydanie wypisu/wyrysu z EGiB31   |  |  |  |  |  |  |
|    | 6.1.2                          | 2 Wniosek o udostępnienie materiałów PZGiK40 |  |  |  |  |  |  |
|    | 6.1.3                          | 3 Wniosek inny48                             |  |  |  |  |  |  |
| 6  | 5.2                            | Panel raportu                                |  |  |  |  |  |  |
| 7  | Zak                            | ładka Mapa59                                 |  |  |  |  |  |  |
| 7  | <b>'</b> .1                    | Opis ikon dostępnych w oknie mapy60          |  |  |  |  |  |  |
| 8  | Zak                            | ładka Zobowiązania62                         |  |  |  |  |  |  |
| 9  | Zak                            | ładka Powiadomienia66                        |  |  |  |  |  |  |
| 10 | 0 Zakładka Moje dane68         |                                              |  |  |  |  |  |  |
| 11 | Spis                           | s rysunków71                                 |  |  |  |  |  |  |

## 1 Informacje o aplikacji

Aplikacja **Konto Rzeczoznawcy majątkowego** przeznaczona jest do wyszukiwania informacji o transakcjach ujawnionych w ewidencji gruntów i budynków dla obszaru powiatu lub miasta na prawach powiatu. Aplikacja umożliwia generowanie raportów dotyczących transakcji spełniających kryteria określone przez użytkownika (w tym wypadku użytkownikiem jest rzeczoznawca majątkowy). Użytkownik ma również możliwość skorzystania z wielu poziomów wyszukiwania interesujących go nieruchomości oraz składania i rozliczania wniosków w odpowiednim urzędzie z poziomu swojego biurka.

Dodatkowo, poprzez aplikację **Konto Rzeczoznawcy**, Użytkownik ma możliwość złożyć wniosek o wypis/wyrys z EGiB lub o udostępnienie materiałów PZGiK.

## 2 Rozpoczęcie pracy w aplikacji

Aby rozpocząć pracę w aplikacji **Konto Rzeczoznawcy majątkowego** należy się zarejestrować i zalogować. Logowanie i rejestracja dostępne są z witryny podmiotu prowadzącego ewidencję gruntów i budynków.

## 2.1 Rejestracja w aplikacji

Sam proces rejestracji jest bardzo prosty i intuicyjny. Wszystkie wymagane informacje, które w procesie rejestracji musi podać klient (użytkownik aplikacji) oznaczone są w formularzu \*. Poniżej opisany został formularz rejestracji do aplikacji **Konto Rzeczoznawcy majątkowego**.

### Przetwarzanie danych osobowych

Dokonując rejestracji Użytkownik wyraża zgodę na przetwarzanie jego danych, niezbędnych do stworzenia konta Użytkownika, zebrania statystyk odwiedzin i późniejszego zalogowania. Jednocześnie Użytkownik wyraża zgodę na otrzymywanie komunikatów lub informacji za pośrednictwem poczty elektronicznej na podany adres poczty elektronicznej.

#### Rysunek 1 Informacja o przetwarzaniu danych osobowych

Na górze okna z formularzem znajduje się informacja o wyrażeniu zgody na przetwarzanie danych osobowych. Jest to standardowa formuła wyświetlana przed każdą nową rejestracją do wszystkich systemów wymagających podania prawdziwych danych osobowych.

Użytkownik może dokonać rejestracji dla sześciu rodzajów podmiotów:

- Osoba fizyczna
- Komornik

D

- Rzeczoznawca majątkowy
- Inwestor
- Geodeta
- Inny podmiot

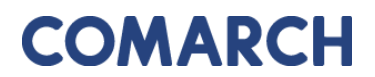

| COMADCH | EDCO |
|---------|------|
| COMARCH | ERGO |
|         |      |

| Dane podmiotu              |                                                                               |
|----------------------------|-------------------------------------------------------------------------------|
| Rodzaj konta: *            | Rzeczoznawca majatkowy 🗘                                                      |
| ····                       | Konto przeznaczone dla rzeczoznawców maiatkowych. Umożliwia również składanie |
|                            | wniosków o udostępnienie danych pzgik.                                        |
| Nazwa cz. 1: *             |                                                                               |
| Nazwa cz. 2:               |                                                                               |
| Kraj: *                    | Polska                                                                        |
| Miejscowość: *             |                                                                               |
| Kod pocztowy: *            |                                                                               |
| Ulica:                     |                                                                               |
| Nr budynku/lokalu: *       |                                                                               |
| NIP:                       |                                                                               |
| REGON:                     |                                                                               |
| Nr telefonu:               |                                                                               |
| Nr telefonu komórkowego:   |                                                                               |
| Nr faksu:                  |                                                                               |
| Email: *                   |                                                                               |
| Nazwa banku:               |                                                                               |
| Nr rachunku bankowego:     |                                                                               |
|                            |                                                                               |
| Dane osoby reprezentującej |                                                                               |
| Imię: *                    |                                                                               |
| Nazwisko: *                |                                                                               |
| Numer PESEL:               |                                                                               |
| Nr uprawnień: *            |                                                                               |
| Email: *                   |                                                                               |
| 6.4 7 9 Marca              | Uwaga! Adres e-mail jest                                                      |
|                            | nazwą uzytkownika<br>(loginem).                                               |
|                            |                                                                               |
| Hasło                      |                                                                               |
| Hasło: *                   |                                                                               |
| Hasło powtórzone: *        |                                                                               |
|                            | Minimalna długośc hasła: 1.                                                   |
| Załaczniki                 |                                                                               |
|                            |                                                                               |
| + Dodaj załącznik          |                                                                               |

Rysunek 2 Formularz rejestracyjny dla rzeczoznawców majątkowych

Formularz rejestracyjny dla rzeczoznawców majątkowych podzielony jest na 4 sekcje:

- Dane podmiotu
- Dane osoby reprezentującej
- Hasło
- Załączniki możliwość dodania jednego załącznika do wniosku

Poniżej formularza znajduje się informacja o regulaminie świadczenia usługi oraz regulaminie świadczenia usługi płatności internetowej. Regulaminy te są do pobrania z poziomu formularza rejestracyjnego. Wymogiem założenia konta w aplikacji **Konto Rzeczoznawcy majątkowego** jest akceptacja regulaminów.

Należy w tym celu zaznaczyć okienko znajdujące się po prawej stronie okna formularza.

| Regulamin świadczenia upługi                               |                       |
|------------------------------------------------------------|-----------------------|
| Falerz                                                     | 🗏 Akceptuję regulamin |
| * Akceptagia regularniru jett vymagana.                    |                       |
| Regulamin świadczenia usługi piatorcki internetowych       |                       |
| Poler                                                      | 🛛 Akceptuję regulamin |
| * Alceptagi nie jest vymagana I moda być zmieniona później |                       |

#### Rysunek 3 Akceptacja regulaminów

Jeśli formularz nie został wypełniony poprawnie, zostanie wyświetlony komunikat z listą błędów, które należy poprawić.

#### Liczba błędów: 3

- Hasło jest polem wymaganym. (Przejdź do błędu.)
- Hasło powtórzone jest polem wymaganym. (Przejdź do błędu.)
- Podany e-mail już jest zarejestrowany w systemie. Podaj inny adres e-mail. (Przejdź do błędu.)

#### Rysunek 4 Komunikat o błędach podczas rejestracji

Jeśli wszystkie pola formularza zostały wypełnione poprawnie pojawi się komunikat o pomyślnie zakończonej rejestracji.

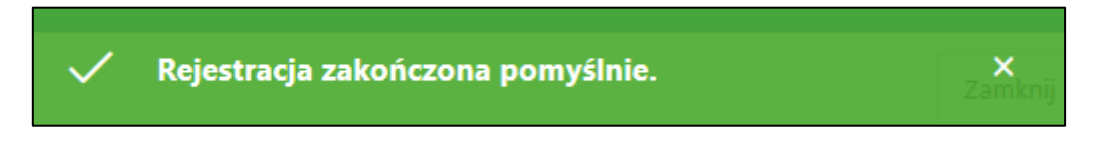

Rysunek 5 Komunikat o pomyślnie zakończonej rejestracji

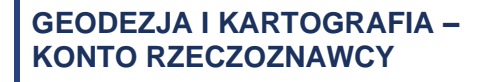

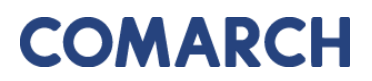

COMARCH ERGO

W celu finalizacji rejestracji należy pobrać wygenerowaną Umowę klikając w ikonę Pobierz umowę

Następnie, podpisaną Umowę oraz kopie dokumentów potwierdzających tożsamość i uprawnienia należy przesłać do siedziby PODGiK, w której zarejestrowano konto. Po dostarczeniu dokumentów administrator systemu nadaje uprawnienia dla klienta.

### 2.2 Logowanie w aplikacji

W momencie otrzymania wszystkich uprawnień od administratora aplikacji, użytkownik dostaje możliwość zalogowania się na swoje konto. W tym celu wykorzystuje podany w formularzu rejestracyjnym email jako login oraz hasło.

Okno logowania podzielone jest na dwie części. Pierwsza to cześć dotycząca danych logowania. Natomiast poniżej znajduje się informacja dotycząca danych usługodawcy, do którego loguje się użytkownik.

| Logowanie        |                                                                              |  |  |  |  |  |
|------------------|------------------------------------------------------------------------------|--|--|--|--|--|
| Użytkownik:      |                                                                              |  |  |  |  |  |
| Hasło:           |                                                                              |  |  |  |  |  |
| Rejestracja      | Odzyskiwanie hasła Zaloguj Powrót do POK                                     |  |  |  |  |  |
| Dane usługodawcy |                                                                              |  |  |  |  |  |
| Nazwa urzędu     | Starosta Bolesławiecki NAZWA_URZEDU                                          |  |  |  |  |  |
| Wydział          | Wydział Geodezji i Katastru                                                  |  |  |  |  |  |
| Nazwa PODGiK     | Powiatowy Ośrodek Dokumentacji<br>Geodezyjnej i Kartograficznej w Bolesławcu |  |  |  |  |  |
| Ulica i nr       | ul. Armii Krajowej 12                                                        |  |  |  |  |  |
| Kod pocztowy     | 59-700                                                                       |  |  |  |  |  |
| Miejscowość      | Bolesławiec                                                                  |  |  |  |  |  |
| Telefon          | <u>75 612 17 30</u> /31/32                                                   |  |  |  |  |  |
| Email            | geodezja@powiatboleslawiecki.pl                                              |  |  |  |  |  |
| Strona WWW       | www.powiatboleslawiecki.pl                                                   |  |  |  |  |  |

Rysunek 6 Okno logowania

## 3 Struktura aplikacji

Po zalogowaniu użytkownik zostaje przeniesiony do okna startowego aplikacji **Konto Rzeczoznawcy majątkowego**.

| COMARCH ERGO | PORTAL OŚRODKA DOKUMENTACJI - Ko | nto Rzeczoznawcy                                                            | β programista.rzeczoznawca@gmail.com |         | O programie | Instrukcja obsługi |      | Wyloguj |
|--------------|----------------------------------|-----------------------------------------------------------------------------|--------------------------------------|---------|-------------|--------------------|------|---------|
| 11 A         | R Harrison                       | The second second second second                                             | o the set of the set                 | TE      |             |                    | - m/ |         |
|              |                                  | Witaj Programista Rzeczoznawca!<br>Wybierz widok, do którego chcesz przejść |                                      | X       |             |                    |      |         |
| •            | A                                | Zapytanie rzeczoznawcze                                                     |                                      | ALC: NO |             |                    | 5 2  | Ex      |
| 3/1-18       |                                  | Przeglądanie aktów                                                          |                                      | -       | 「           |                    |      | 2       |
| 3/17         | A WEEK                           | Moje wnioski                                                                |                                      |         | -           | TEN I              |      |         |
|              | - Hard                           | Мара                                                                        |                                      | 11      | A I'        | 1                  |      | 10      |
| 1111-1       | A NO                             | Zobowiązania                                                                |                                      |         | 122         | 1 111              |      | 201     |
|              | F-L-AN                           | Powiadomienia                                                               |                                      |         | 311         | 1                  |      | 190     |
|              |                                  | Moje dane                                                                   |                                      | 1       |             | -                  | ato. | 97.E    |
| 1.1917       |                                  |                                                                             | Unit and the second                  |         | E.          |                    | 1. 1 | - Carlo |
|              |                                  |                                                                             | AND TO T                             | 1       | -           | and the            | A.   | 3       |

Rysunek 7 Okno startowe aplikacji Konto Rzeczoznawcy majątkowego

W górnej części okna znajduję się baner z informacja, w jakiej aplikacji aktualnie znajduje się użytkownik oraz polecenia dotyczące obsługi konta, takie jak:

- POK przechodzi do strony głównej POK
- O programie informacje dotyczące aplikacji, w której znajduje się zalogowany użytkownik
- Instrukcja obsługi instrukcja obsługi aplikacji
- Zmiana hasła formularz zmiany hasła
- Wyloguj wylogowanie z systemu

COMARCH ERCO PORTAL OŚRODKA DOKUMENTACJI - Konto Rzeczoznawcy & programista.rzeczoznawca@gmail.com POK O programie Instrukcja obsługi Zmień hasło Wy

Rysunek 8 Górny baner aplikacji Konto Rzeczoznawcy majątkowego

Poniżej znajduję się okno startowe, z poziomu, którego można przejść do wszystkich zakładek aplikacji **Konto Rzeczoznawcy majątkowego**.

| ñ | Witaj WCAG_test WCAG_test!<br>Wybierz widok, do którego chcesz przejść                                                                                                    |           |
|---|----------------------------------------------------------------------------------------------------|-----------|
| € | Zapytanie rzeczoznawcze                                                                                                    |           |
|   | Przeglądanie aktów                                                                                                    |           |
|   | Moje wnioski                                                                                                    | 6271) 772 |
|   | Mapa 2000                                                                                                    |           |
|   | Zobowiązania zasta zasta zas |           |
|   | Powiadomienia                                                                                                    |           |
|   | Moje dane                                                                                                    |           |

Rysunek 9 Widok zakładek aplikacji Konto Rzeczoznawcy majątkowego

Po wybraniu polecenia, użytkownik zostanie przeniesiony do aplikacji **Konto Rzeczoznawcy majątkowego**. Okno aplikacji składa się z panelu zakładek i panelu raportu.

| = | COMARCH ERCO            | PORTAL OŚRODKA DOKUMENTACJI - Konto Rzeczoznawcy | 久 programista.rzeczoz | nawca@gmail.com   | 🏋 Koszyk 0    | O programie      | Instrukcja obsługi | Menu główne   | Zmień hasło     | Wyloguj   |
|---|-------------------------|--------------------------------------------------|-----------------------|-------------------|---------------|------------------|--------------------|---------------|-----------------|-----------|
| * | Start                   | 7                                                |                       |                   |               |                  |                    |               |                 |           |
| € | Zapytanie rzeczoznawcze | Zapytanie rzeczoznawcze                          |                       |                   |               |                  |                    |               |                 |           |
| D | Przeglądanie aktów      | Dane transakciji                                 |                       |                   |               |                  |                    |               |                 |           |
|   | Moje wnioski            |                                                  |                       |                   |               |                  |                    |               |                 |           |
| 0 | Мара                    | Dane nieruchomości                               |                       |                   |               |                  |                    |               |                 |           |
| o | Zobowiązania            |                                                  |                       |                   |               |                  |                    |               |                 |           |
| ۵ | Historia płatności      | Uane działki                                     |                       |                   |               |                  |                    |               |                 |           |
|   | Powiadomienia           | Dane budynku                                     |                       |                   |               |                  |                    |               |                 |           |
| ٠ | Moje dane               |                                                  |                       |                   |               |                  |                    |               |                 |           |
|   |                         | 🕑 Dane lokalu                                    |                       |                   |               |                  |                    |               |                 |           |
|   |                         | • Zakres przestrzenny                            |                       |                   |               |                  |                    |               |                 |           |
|   |                         |                                                  |                       |                   |               |                  |                    |               | Koszyk jes      | st pusty. |
|   |                         | Liczba wierszy 50 0 Akcje ~                      | Q Szukaj 🗙 W          | Vyczyść zapytanie | + Dodaj zazna | czone do koszyka | + Dodaj wszystk    | ie do koszyka | 🐂 Przejdź do ko | oszyka    |
|   |                         |                                                  |                       |                   |               |                  |                    |               |                 |           |

Rysunek 10 Okno aplikacji Konto Rzeczoznawcy majątkowego

Po lewej stronie okna znajdują się zakładki dostępne w aplikacji Konto Rzeczoznawcy majątkowego:

- Start
- Zapytane rzeczoznawcze
- Przeglądanie aktów
- Moje wnioski
- Mapa
- Zobowiązania
- Powiadomienia
- Moje dane

W centralnej części znajduje się raport, w którym wyświetlane są informacje o wynikach wyszukiwania nieruchomości, wnioskach złożonych przez rzeczoznawcę, opłatach itd.

## 4 Zakładka Zapytanie rzeczoznawcze

W zakładce **Zapytanie rzeczoznawcze** znajduje się formularz wyszukiwania nieruchomości będących przedmiotem transakcji ujawnionych w Rejestrze Cen Nieruchomości. Nieruchomości można wyszukiwać na podstawie:

- danych transakcji, której byłam przedmiotem;
- danych samej nieruchomości;
- danych składników nieruchomości (działek, budynków, lokali);
- zakresu przestrzennego.

| COMARCH ERGO                        | PORTAL OŚRODKA DOKU | MENTACJI - Konto Rzeczo    | znawcy                        | A programista.rzeczoznawo    | a@gmail.com  | 🃜 Koszyk 0  |
|-------------------------------------|---------------------|----------------------------|-------------------------------|------------------------------|--------------|-------------|
| Zapytanie rz                        | zeczoznawcze        |                            |                               |                              |              |             |
| <ul> <li>Dane transakcji</li> </ul> |                     |                            |                               |                              |              |             |
| • Dane nieruchor                    | ności               |                            |                               |                              |              |             |
| ▶ Dane działki                      |                     |                            |                               |                              |              |             |
| ▶ Dane budynku                      |                     |                            |                               |                              |              |             |
| ▶ Dane lokalu                       |                     |                            |                               |                              |              |             |
| Zakres przestrze                    | enny                |                            |                               |                              |              |             |
|                                     |                     |                            |                               |                              | Koszyk       | jest pusty. |
| Liczba wierszy 50                   |                     | Szukaj 🗙 Wyczyść zapytanie | 🕈 Dodaj zaznaczone do koszyka | 🕂 Dodaj wszystkie do koszyka | 🃜 Przejdź do | o koszyka   |

Rysunek 11 Formularz wyszukiwania

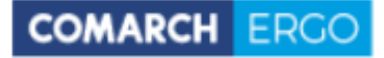

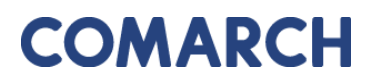

| Dane transakcji    |                                    |  |  |  |  |  |
|--------------------|------------------------------------|--|--|--|--|--|
| Wyszukuj po dacie: | Transakcji O Utworzenia transakcji |  |  |  |  |  |
| Data od:           | 2020-12-27                         |  |  |  |  |  |
| Data do:           | 2022-12-27                         |  |  |  |  |  |
| Cena od:           |                                    |  |  |  |  |  |
| do:                |                                    |  |  |  |  |  |
| Rodzaj rynku:      | \$                                 |  |  |  |  |  |
| Rodzaj transakcji: | \$                                 |  |  |  |  |  |
| Sprzedający:       | \$                                 |  |  |  |  |  |
| Киријасу:          | \$                                 |  |  |  |  |  |

#### Rysunek 12 Kryteria wyszukiwania po danych transakcji

| 💌 Dane nieruchomości              |                                                                                                    |    |    |  |  |  |  |
|-----------------------------------|----------------------------------------------------------------------------------------------------|----|----|--|--|--|--|
| Gmina:                            |                                                                                                    |    | \$ |  |  |  |  |
| Obręb:                            |                                                                                                    |    | *  |  |  |  |  |
| Rodzaj nieruchomości:             | <ul> <li>Nieruchomość budynkowa</li> <li>Nieruchomość gruntowa niezabudowana</li> <li>Nieruchomość gruntowa zabudowana</li> <li>Nieruchomość lokalowa</li> </ul> |    |    |  |  |  |  |
| Rodzaj prawa do nieruchomości:    |                                                                                                    | \$ |    |  |  |  |  |
| Udział w prawie do nieruchomości: |                                                                                                    |    |    |  |  |  |  |
| Cena od:                          |                                                                                                    |    |    |  |  |  |  |
| Cena do:                          |                                                                                                    |    |    |  |  |  |  |
| Opis:                             |                                                                                                    |    |    |  |  |  |  |

#### Rysunek 13 Kryteria wyszukiwania po nieruchomości

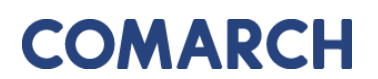

COMARCH ERGO

| ▼ Dane działki                     |             |  |  |  |  |  |  |  |
|------------------------------------|-------------|--|--|--|--|--|--|--|
| Działka bez budynków:              | O Tak 💿 Nie |  |  |  |  |  |  |  |
| Powierzchnia od [m <sup>2</sup> ]: |             |  |  |  |  |  |  |  |
| Powierzchnia do [m²]:              |             |  |  |  |  |  |  |  |
| Cena od:                           |             |  |  |  |  |  |  |  |
| Cena do:                           |             |  |  |  |  |  |  |  |
| Przeznaczenie w MPZP:              | <b>^</b>    |  |  |  |  |  |  |  |
| Sposób użytkowania:                | \$          |  |  |  |  |  |  |  |

Rysunek 14 Kryteria wyszukiwania po działce

| Dane budynku           |             |   |
|------------------------|-------------|---|
| Budynek bez lokali:    | O Tak 🔍 Nie |   |
| Rodzaj budynku:        | \$          | : |
| Liczba lokali od:      |             |   |
| do:                    |             |   |
| Cena od:               |             |   |
| do:                    |             |   |
| Pow. użytkowa od [m²]: |             |   |
| Pow. użytkowa do [m²]: |             |   |

Rysunek 15 Kryteria wyszukiwania po budynku

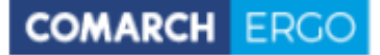

| Dane lokalu                              |    |
|------------------------------------------|----|
| Funkcja lokalu:                          | \$ |
| Kondygnacja od:                          |    |
| Kondygnacja do:                          |    |
| Liczba izb od:                           |    |
| Liczba izb do:                           |    |
| Cena od:                                 |    |
| Cena do:                                 |    |
| Pow. użytkowa od [m²]:                   |    |
| Pow. użytkowa do [m²]:                   |    |
| Pow. pom. przynal. od [m <sup>2</sup> ]: |    |
| Pow. pom. przynal. do [m <sup>2</sup> ]: |    |

Rysunek 16 Kryteria wyszukiwania po lokalu

| Zakres przestrzenny    |          |   |               |  |  |
|------------------------|----------|---|---------------|--|--|
| Operator przestrzenny: | Wewnątrz | 0 | Rysuj / zmień |  |  |

Rysunek 17 Kryteria wyszukiwania po zakresie przestrzennym

W przypadku wyboru opcji wyszukiwania nieruchomości po zakresie przestrzennym, Użytkownik ma możliwość zaznaczenia na mapie obszaru, dla którego System wyszuka wszystkie nieruchomości objęte transakcjami. Takie rozwiązanie pozwala Użytkownikowi na szybkie poruszanie się w bazie Rejestru Cen Nieruchomości.

Przed wybraniem zakresu przestrzennego użytkownik określa operator przestrzenny:

 Wewnątrz – wyszukane zostaną transakcje, które w całości znajdą się wewnątrz wskazanego zakresu,

COMARCH ERGO

Wewnątrz i przecina – wyszukane zostaną transakcje, które znajdą się wewnątrz wskazanego zakresu oraz te, które wskazany zakres będzie przecinał.

Następnie należy wybrać polecenie **Rysuj/zmień**. Po jego uruchomieniu zostanie otworzone okno mapowe, w którym za pomocą odpowiednich narzędzi można zaznaczyć obszar wyszukiwania.

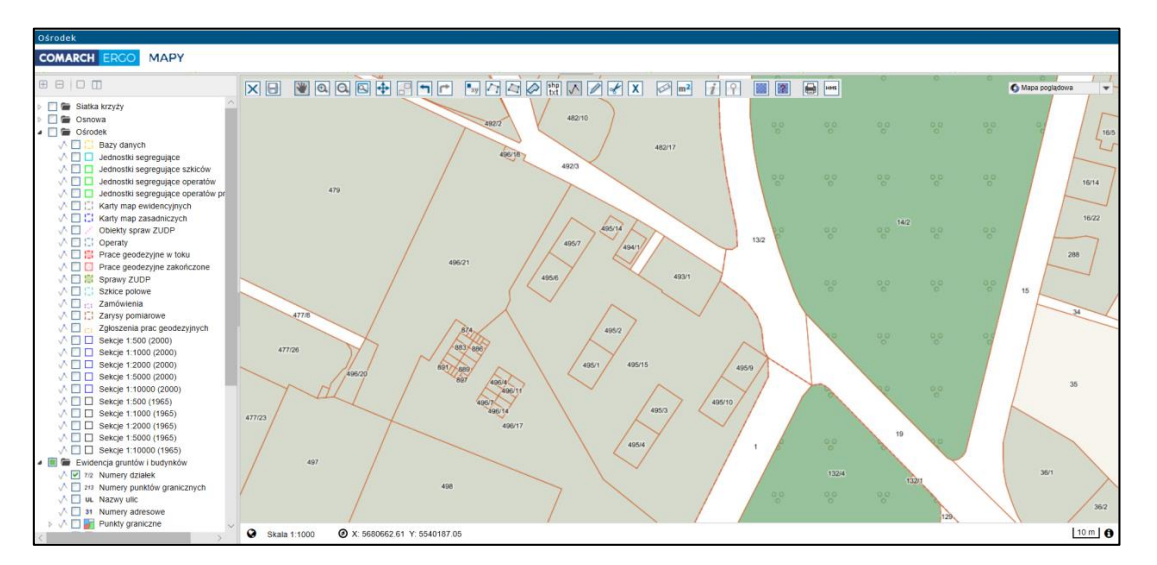

Rysunek 18 Okno mapowe

Okno mapowe składa się z górnego paska narzędzi oraz panelu warstw umieszczonego z lewej strony okna. W panelu warstw Użytkownik może włączyć lub wyłączyć interesujące go warstwy. Natomiast w górnym pasku znajdują się narzędzia służące do zarządzania widokiem mapy. W celu wybrania zakresu przestrzennego, Użytkownik może skorzystać z opcji wyszukiwania **Znajdź na mapie** i wyszukać operat, działkę lub punkt.

Następnie, za pomocą narzędzi rysowania, określa zakres przestrzenny i zapisuje go poleceniem **Zapisz geometrię i zamknij okno mapy**. System rozpocznie wyszukiwanie wszystkich transakcji dla danego zakresu i automatycznie przeniesie Użytkownika do okna aplikacji **Konto Rzeczoznawcy**, a okno mapowe zostanie zamknięte.

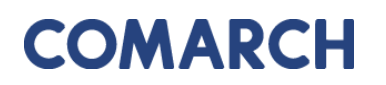

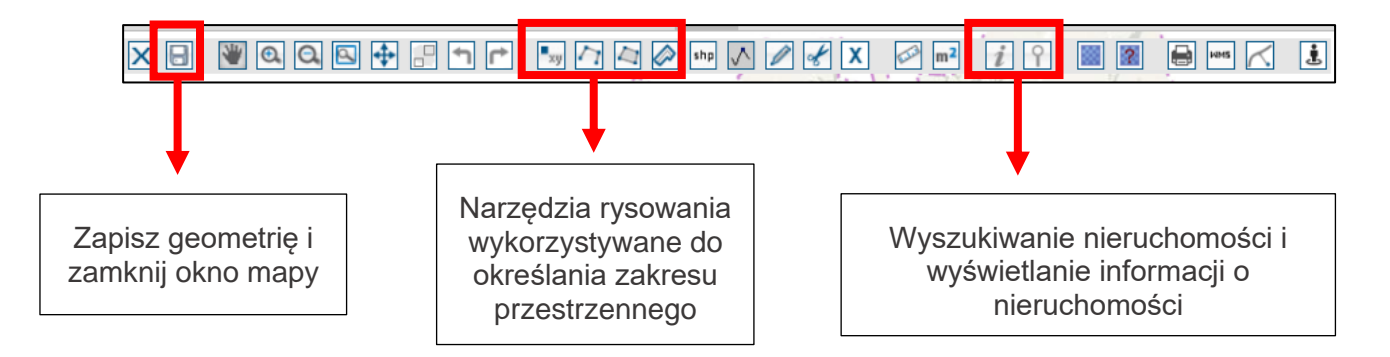

Rysunek 19 Narzędzia wykorzystywane do określania zakresu przestrzennego.

Po wypełnieniu odpowiednich formularzy, w celu rozpoczęcia wyszukiwania pożądanych nieruchomości w transakcjach, należy kliknąć polecenie **Szukaj**.

Wyszukane przez System nieruchomości zostaną wyświetlone w oknie **Zapytanie rzeczoznawcze** poniżej opcji wyszukiwania.

| Za      | pytan                | ie rzeczo:                          | znawcze                                                                                                    |                                          |                                          |                    |                                                  |                                                                      |                        |                         |             |
|---------|----------------------|-------------------------------------|----------------------------------------------------------------------------------------------------|------------------------------------------|------------------------------------------|--------------------|--------------------------------------------------|----------------------------------------------------------------------|------------------------|-------------------------|-------------|
| Þ       | 🕑 Dane transakcji    |                                     |                                                                                                    |                                          |                                          |                    |                                                  |                                                                      |                        |                         |             |
| Þ       | ▶ Dane nieruchomości |                                     |                                                                                                    |                                          |                                          |                    |                                                  |                                                                      |                        |                         |             |
| Þ       | ▶ Dane działki       |                                     |                                                                                                    |                                          |                                          |                    |                                                  |                                                                      |                        |                         |             |
| Þ       | ▶ Dane budynku       |                                     |                                                                                                    |                                          |                                          |                    |                                                  |                                                                      |                        |                         |             |
| Þ       | Dane loka            | lu                                  |                                                                                                    |                                          |                                          |                    |                                                  |                                                                      |                        |                         |             |
| Þ       | Zakres pr            | zestrzenny                          |                                                                                                    |                                          |                                          |                    |                                                  |                                                                      |                        |                         |             |
| Wygener | owano w czasie 6     | s.                                  |                                                                                                    |                                          |                                          |                    |                                                  |                                                                      |                        | Ilość transakcji w      | koszyku: 5. |
| Liczł   | oa wierszy 5         | 0 \$ A                              | kcje 🗸                                                                                                    |                                          | <b>Q</b> Szukaj                          | 🗙 Wyczyś           | ć zapytanie 🕂                                    | Dodaj zaznaczone do koszyka 🕇 Do                                     | daj wszystkie do koszy | ka 🛛 🏋 Przejdź d        | o koszyka   |
| 1 -     | 50 z 68 >            |                                     |                                                                                                    |                                          |                                          |                    |                                                  |                                                                      |                        |                         |             |
|         | Data<br>umowy<br>≣   | Rodzaj rynku                        | Rodzaj<br>transakcji                                                                                          | Kupujący                                 | Sprzedający                              | Cena<br>transakcji | Przeznaczenie<br>w MPZP                          | Rodzaj budynku                                                       | Funkcja<br>Iokalu      | Rodzaj<br>nieruchomości | Zakres      |
|         | 2022-<br>08-08       | pierwotny<br>rynek<br>nieruchomości | sprzedaż<br>bezprzetargowa<br>nieruchomości<br>Skarbu Państwa<br>lub jednostek<br>samorządu<br>terytorialnego | jednostka<br>samorządu<br>terytorialnego | jednostka<br>samorządu<br>terytorialnego | 1 200,00           | tereny<br>komunikacji<br>wodnej, szlaki<br>wodne | Inne niemieszkalne                                                   | niemieszkalny          | -                       | <b>\$</b>   |
|         | 2022-<br>08-04       | pierwotny<br>rynek<br>nieruchomości | sprzedaż<br>bezprzetargowa<br>nieruchomości<br>Skarbu Państwa<br>lub jednostek<br>samorządu<br>terytorialnego | jednostka<br>samorządu<br>terytorialnego | jednostka<br>samorządu<br>terytorialnego | 123<br>456,00      | tereny dróg<br>publicznych                       | Inne niemieszkalne,Oświaty, nauki i<br>kultury oraz budynki sportowe | niemieszkalny          | -                       | \$          |

Rysunek 20 Wynik wyszukiwania transakcji

GEODEZJA I KARTOGRAFIA – KONTO RZECZOZNAWCY

Po wyszukaniu nieruchomości będących przedmiotem transakcji, Użytkownik ma możliwość dodać je do koszyka, a następnie utworzyć dla nich wniosek o udostepnienie materiałów z Rejestru Cen Nieruchomości.

W tym celu należy zaznaczyć chceckbox przy nieruchomościach, które mają znaleźć się w koszyku, a następnie wybrać polecenie **Dodaj zaznaczone do koszyka**. W przypadku gdy, Użytkownik wybierze nieruchomość i doda ją do koszyka, wówczas zostaną dodane do koszyka również pozostałe nieruchomości będące przedmiotem tej samej transakcji.

Po dodaniu transakcji do koszyka, można powtórzyć proces wyszukiwania podając nowe kryteria i dodać kolejne transakcje do koszyka.

Informacja o liczbie aktualnie znajdujących się transakcji w koszyku znajduje się na pasku w prawym, górnym rogu ekranu.

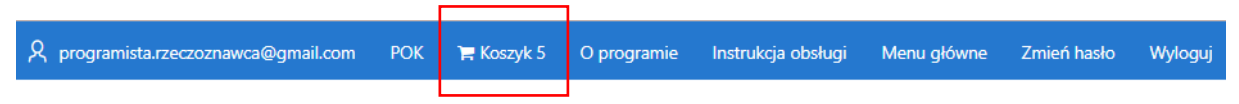

Rysunek 21 Informacja o liczbie transakcji w koszyku

Jeśli w koszyku znajdują się już wszystkie nieruchomości, dla których Użytkownik chce wygenerować wniosek, należy wybrać polecenie **Przejdź do koszyka**. Użytkownik zostanie przeniesiony do widoku koszyka, gdzie może usunąć niepotrzebne nieruchomości lub wrócić do okna wyszukiwania za pomocą przycisku **Wróć do wyszukiwania** i dodać nowe nieruchomości do koszyka.

| Kos   | Koszyk - Zapytanie rzeczoznawcze |                                     |                                                                                                    |                                                                                         |                                          |                    |                                   |                                |                                                                            |                              |
|-------|----------------------------------|-------------------------------------|----------------------------------------------------------------------------------------------------|-----------------------------------------------------------------------------------------|------------------------------------------|--------------------|-----------------------------------|--------------------------------|----------------------------------------------------------------------------|------------------------------|
| Q.~   |                                  |                                     |                                                                                                    | Szukaj Liczba wie                                                                       | rszy 50                                  | Akcje 🗸            | v                                 | Vróć do wyszukiwani            | a Wyczyść koszyk l                                                         | Jtwórz wniosek               |
| 1 - 7 | z 7                              |                                     |                                                                                                    |                                                                                         |                                          |                    |                                   |                                |                                                                            |                              |
|       | Data<br>umowy                    | Rodzaj rynku                        | Rodzaj<br>transakcji                                                                                          | Kupujący                                                                                | Sprzedający                              | Cena<br>transakcji | Rodzaj nieruchomości              | Przeznaczenie<br>w MPZP        | Rodzaj budynku                                                             | Funkcja<br>Iokalu <u>⊾</u> ↑ |
| Û     | 2020-<br>12-02                   | pierwotny<br>rynek<br>nieruchomości | wolny rynek                                                                                                   | osoba<br>fizyczna                                                                       | osoba<br>fizyczna                        | 4 222<br>554,00    | nieruchomoscLokalowa              | -                              | Inne<br>niemieszkalne,Mieszkalne                                           | mieszkalny                   |
| Ū     | 2020-<br>12-02                   | pierwotny<br>rynek<br>nieruchomości | wolny rynek                                                                                                   | osoba<br>fizyczna                                                                       | osoba<br>fizyczna                        | 4 222<br>554,00    | nieruchomoscLokalowa              | -                              | Inne<br>niemieszkalne,Mieszkalne                                           | mieszkalny                   |
| Û     | 2022-<br>08-04                   | pierwotny<br>rynek<br>nieruchomości | sprzedaż<br>bezprzetargowa<br>nieruchomości<br>Skarbu Państwa<br>lub jednostek<br>samorządu<br>terytorialnego | jednostka<br>samorządu<br>terytorialnego                                                | jednostka<br>samorządu<br>terytorialnego | 123<br>456,00      |                                   | tereny dróg<br>publicznych     | Inne<br>niemieszkalne,Oświaty,<br>nauki i kultury oraz<br>budynki sportowe | niemieszkalny                |
| Ū     | 2021-<br>11-17                   | wtórny rynek<br>nieruchomości       | sprzedaż na cel<br>publiczny                                                                                  | osoba prawna<br>inna niż Skarb<br>Państwa i<br>jednostka<br>samorządu<br>terytorialnego | osoba<br>fizyczna                        | 788<br>000,09      | nieruchomoscGruntowaNiezabudowana | brak danych                    | Inne<br>niemieszkalne,Mieszkalne                                           | -                            |
| Û     | 2021-<br>11-17                   | wtórny rynek<br>nieruchomości       | sprzedaż na cel<br>publiczny                                                                                  | osoba prawna<br>inna niż Skarb<br>Państwa i<br>jednostka<br>samorządu<br>terytorialnego | osoba<br>fizyczna                        | 788<br>000,09      | nieruchomoscGruntowaNiezabudowana | Decyzja<br>Warunki<br>Zabudowy | lnne<br>niemieszkalne,Mieszkalne                                           | -                            |
| Ū     | 2022-<br>06-28                   | -                                   | sprzedaż<br>bezprzetargowa<br>nieruchomości<br>Skarbu Państwa<br>lub jednostek<br>samorządu<br>terytorialnego | jednostka<br>samorządu<br>terytorialnego                                                | jednostka<br>samorządu<br>terytorialnego | 9 099,00           | nieruchomoscGruntowaZabudowana    | -                              | Inne<br>niemieszkalne,Mieszkalne                                           | -                            |

Rysunek 22 Koszyk transakcji

Jeśli Użytkownik chce wygenerować wniosek dla nieruchomości w transakcjach znajdujących się w koszyku, wybiera polecenie **Utwórz wniosek**. System wyświetli wówczas formularz wniosku, zawierający podstawowe dane wnioskodawcy oraz samego przedmiotu wniosku. Użytkownik musi wypełnić wszystkie pola oznaczone \*.

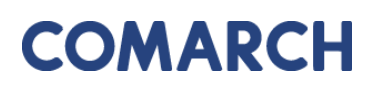

| Zapytanie rzeczoznawcze /<br>Wniosek o udosta | ępnienie materiałów PZGiK                                                                                      |
|-----------------------------------------------|----------------------------------------------------------------------------------------------------|
| Generowanie wniosków                          | Anuluj Zapisz i zamknij Zapisz i przejdź do uszczegółowienia wniosku                                           |
| Adresat wniosku:                              | Starosta Testowy<br>Tetsowa 27<br>00-000Testowy                                                                |
| Nazwa wnioskodawcy:                           | Programista Rzeczoznawca                                                                                       |
| Adres wnioskodawcy:                           | Słoneczna 5, 09-098 Warszawa, Polska                                                                           |
| Kontakt do wnioskodawcy:                      | programista.rzeczoznawca@gmail.com                                                                             |
| Nr uprawnień:                                 | 12345                                                                                                    |
| Przedmiot wniosku: *                          | Rejestr cen nieruchomości                                                                                      |
| Własne oznaczenie wniosku:                    |                                                                                                    |
| Udostęnienie odpłatne: *                      | w celu wykonania wyceny nieruchomości - rzeczoznawcom majątkowym (dotyczy tylko rejestru<br>cen nieruchomości) |
| Sposób udostępnienia<br>materiałów:<br>*      | usługa sieciowa udostępniania 🔹                                                                                |
| Dodatkowe wyjaśnienia i uwagi:                | Å                                                                                                    |
| Osoba wyznaczona do kontak                    | tów ze strony wnioskodawcy                                                                                     |
| lmię, nazwisko:                               |                                                                                                    |
| E-mail:                                       |                                                                                                    |
| Telefon:                                      |                                                                                                    |

Rysunek 23 Formularz do generowania wniosków

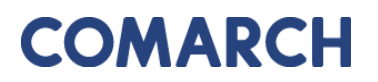

COMARCH ERGO

Następnym krokiem jaki Użytkownik musi wykonać, aby jego wniosek mógł zostać wysłany do Urzędu jest uszczegółowienie wniosku o udostępnienie zbiorów danych bazy RCN.

Po wybraniu polecenia Zapisz i przejdź do uszczegółowienia wniosku Użytkownik

zostanie przekierowany do nowego formularza.

| Zapytanio<br>Uszcz                   | apytanie rzeczoznawcze / Wniosek o udostępnienie materiałów PZGiK /<br>Jszczegółowienie wniosku o udostępnienie RCN<br>Zapisz i zamknij |                                                                                                    |                                                                                                    |                                          |        |                                        |                            |                                                                            |               |  |
|--------------------------------------|----------------------------------------------------------------------------------------------------|----------------------------------------------------------------------------------------------------|----------------------------------------------------------------------------------------------------|------------------------------------------|--------|----------------------------------------|----------------------------|----------------------------------------------------------------------------|---------------|--|
| Uszczeg                              | Uszczegółowienie wniosku o udostępnienie RCN                                                                                            |                                                                                                    |                                                                                                    |                                          |        |                                        |                            |                                                                            |               |  |
|                                      | Rodzaj danych: * 🛛 Z Zbiór danych dotyczących cen transakcyjnych nieruchomości w postaci elektronicznej                                 |                                                                                                    |                                                                                                    |                                          |        |                                        |                            |                                                                            |               |  |
| Format danych:      O GML O XLS/XLSX |                                                                                                    |                                                                                                    |                                                                                                    |                                          |        |                                        |                            |                                                                            |               |  |
|                                      | Data trar                                                                                                    | nsakcji/wartości od:                                                                                          | 2017-07-31                                                                                                 |                                          |        |                                        |                            |                                                                            |               |  |
|                                      | Data trar                                                                                                    | nsakcji/wartości do:                                                                                          | 2023-07-31                                                                                                 |                                          |        |                                        |                            |                                                                            |               |  |
|                                      | Dodatkov                                                                                                    | we kryteria wyboru:                                                                                           | Brak określonych dodatkowych parametrów.                                                                   |                                          |        |                                        |                            |                                                                            |               |  |
|                                      | Doda                                                                                                    | itkowe wyjaśnienia:                                                                                           | Transakcje wybrane za pomocą usługi sieciowej, ilość wybranych transakcji: 4. 🕜<br>40503;41165;42146;41027 |                                          |        |                                        |                            |                                                                            |               |  |
|                                      | Dodatkowe v                                                                                                    | vyjaśnienia i uwagi:                                                                                          |                                                                                                    |                                          |        |                                        |                            |                                                                            |               |  |
| 1 - 7 z 7                            |                                                                                                    |                                                                                                    |                                                                                                    |                                          |        |                                        |                            |                                                                            |               |  |
|                                      |                                                                                                    |                                                                                                    |                                                                                                    |                                          |        |                                        |                            |                                                                            |               |  |
| 2022-<br>06-28                       | -                                                                                                    | sprzedaż<br>bezprzetargowa<br>nieruchomości<br>Skarbu Państwa lub<br>jednostek<br>samorządu<br>terytorialnego | jednostka<br>samorządu<br>terytorialnego                                                                   | jednostka<br>samorządu<br>terytorialnego | 9099   | Nieruchomość<br>gruntowa<br>zabudowana | -                          | inne<br>niemieszkalne,Mieszkalne                                           | -             |  |
| 2022-<br>08-04                       | pierwotny<br>rynek<br>nieruchomości                                                                                                    | sprzedaż<br>bezprzetargowa<br>nieruchomości<br>Skarbu Państwa lub<br>jednostek<br>samorządu<br>terytorialnego | jednostka<br>samorządu<br>terytorialnego                                                                   | jednostka<br>samorządu<br>terytorialnego | 123456 | -                                      | tereny dróg<br>publicznych | Inne<br>niemieszkalne,Oświaty,<br>nauki i kultury oraz<br>budynki sportowe | niemieszkalny |  |

Rysunek 24 Formularz uszczegółowienia wniosku

Na formularzu uszczegółowienia wniosku znajdują się informacje o zastosowanych kryteriach wyszukiwania oraz wybranych nieruchomościach. Należy zaznaczyć w jakim formacie mają zostać udostępnione dane – PDF, GML czy XLS/XLSX – a następnie należy zapisać formularz wybierając **Zapisz**. Aby wysłać wniosek do urzędu należy go podpisać. W tym celu należy wybrać opcję **Podpisz**. Pojawi się okno podpisu. Należy wskazać opcje podpisu: **Podpisz certyfikatem kwalifikowanym** lub **Podpisz profilem zaufanym**.

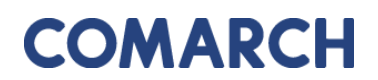

COMARCH ERGO

| Podpisywanie wniosku                |                           |  |  |  |  |  |  |  |
|-------------------------------------|---------------------------|--|--|--|--|--|--|--|
| Podpisz certyfikatem kwalifikowanym | Podpisz profilem zaufanym |  |  |  |  |  |  |  |
| « Wróć do wniosku                   |                           |  |  |  |  |  |  |  |

Rysunek 25 Panel wyboru sposobu podpisu wniosku

Po zatwierdzeniu wszystkich danych w formularzu wniosek może zostać wysłany.

Wybierając przycisk Wyślij do urzędu , wniosek zostanie automatycznie złożony do odpowiedniego Urzędu prowadzącego Rejestr Cen Nieruchomości. Przed wysłaniem pojawi się jeszcze okno z wyborem sposobu zapłaty za wniosek.

| Wyślij do urzędu |           |         |          | ×                |
|------------------|-----------|---------|----------|------------------|
| Sposób zapłaty:  | ⊖ gotówka | przelew | () karta |                  |
|                  |           |         |          | Wyślij do urzędu |

Rysunek 26 Wybór sposobu zapłaty za wniosek

Każdy wysłany przez Użytkownika wniosek zostaje umieszczony w zakładce **Moje wnioski** ze statusem **Przyjęte**.

W momencie, gdy dla wniosku zostanie wygenerowany Dokument Obliczenia Opłaty, wniosek zmieni status na **Wystawiono dokument opłaty**. Dokument ten będzie dostępny do pobrania z poziomu wniosku, w zakładce **Polecenia**.

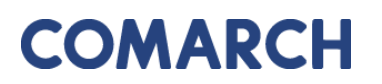

| Moje wnioski /                             | ≡                       | Polecenia                     |
|--------------------------------------------|-------------------------|-------------------------------|
| Wniosek o udostępnienie materiałów PZGiK   | Vvílii email do ośrodka | Uszczegółowienie<br>wniosku   |
|                                            |                         | Załączniki                    |
| Wniosek o udostępnienie materiałów PZGiK   | Powiadomienia           |                               |
|                                            |                         | Dokument obliczenia<br>opłaty |
| Status wniosku: Wystawiono dokument opłaty |                         | Pobierz wniosek (PDF)         |
| Data złożenia: 2022-04-11                  |                         | Zapłać                        |
| Data podpisania: 2022-04-11                |                         |                               |
| Znak sprawy: <b>GK-I.6642.91.2022.</b>     |                         |                               |

Rysunek 27 Polecenia dla wniosku

Jeśli Użytkownik, przy składaniu wniosku, wybrał sposób opłacenia jako **Przelew** może skorzystać z polecenia **Zapłać** i dokonać płatności przez Internet.

Gdy wniosek zostanie opłacony i wpłata będzie zarejestrowana, wniosek zmieni status na **Opłacony**, a w zakładce **Polecenia**, pojawią się nowe polecenia:

- **Wydane dane** – umożliwiające pobranie raportu RCN w postaci PDF i/lub GML (w zależności od wyboru postaci udostępniania)

| Koszyk materiałów dla wniosku            | Zamknij       | Pobierz |              |       |         |  |  |  |  |  |
|------------------------------------------|---------------|---------|--------------|-------|---------|--|--|--|--|--|
| Znak sprawy: <b>GK-I.6642.97.2022.</b>   |               |         |              |       |         |  |  |  |  |  |
| 1 - 2<br>Nazwa pliku <u>≞</u> 1          | Typ dokumentu | Status  | Rozmiar [MB] | Uwagi |         |  |  |  |  |  |
| GK_I.6642.97.2022gml_rzeczoznawcy.gml    | Plik raportu  | -       | 0,15         | -     | Pobierz |  |  |  |  |  |
| GK_I.6642.97.2022raport_rzeczoznawcy.pdf | Plik raportu  | -       | 0,25         | -     | Pobierz |  |  |  |  |  |
|                                          |               |         | 0,40         |       |         |  |  |  |  |  |
| CSV                                      |               |         |              |       |         |  |  |  |  |  |

Rysunek 28 Koszyk materiałów dla wniosku

- Licencja – umożliwiające pobranie licencji.

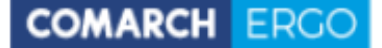

Raport PDF dla Rzeczoznawcy zawiera informacje o transakcjach oraz o nieruchomościach wchodzących w ich skład.

#### Transakcja z dnia 28-06-2021

| Dokument:                 | REP. A NR                                                                                   |
|---------------------------|---------------------------------------------------------------------------------------------|
| Identyfikator:            | 40809                                                                                       |
| Rodzaj rynku:             | pierwotny rynek nieruchomości                                                               |
| Rodzaj transakcji:        | sprzedaż bezprzetargowa nieruchomości Skarbu Państwa lub jednostek samorządu terytorialnego |
| Zbywany Udział:           |                                                                                             |
| Zbywane Prawo:            | własność nieruchomości gruntowej                                                            |
| Sprzedający:              | jednostka samorządu terytorialnego                                                          |
| Kupujący:                 | jednostka samorządu terytorialnego                                                          |
| Cena transakcji:          | 789.00 zł                                                                                   |
| Wartość 1 m.kw. gruntu:   |                                                                                             |
| Powierzchnia działek(m2): | 150009915                                                                                   |
| Opis Nieruchomości:       |                                                                                             |
| Numer zmiany EGiB:        | GK-I.CZ.6640.371.2020.                                                                      |
| Manuchamadd               |                                                                                             |

Nieruchomość

Księga wieczysta:

Rodzaj nieruchomości: inna nieruchomość

Szczegóły obciążenia:

#### Działki:

| Identyfikator                                                   | Gmina             | Obręb | Pow.<br>[ha] | Klasoużytki | Cena | MPZP        | ADRES                           |
|-----------------------------------------------------------------|-------------------|-------|--------------|-------------|------|-------------|---------------------------------|
| 246401_1.0001.1/9                                               | M.<br>Częstochowa | 1     | 0.0978       | B (0.0978)  |      | brak danych | Warszawa Al.<br>Jerozolimskie 4 |
| Dodatkowe informacje:<br>- Uzbrojenie:<br>- Możliwe uzbrojenie: |                   |       |              |             |      |             |                                 |

#### Budynki:

| Identyfikator                                                   | Gmina          | Obręb      | Pow.<br>użytkowa<br>[m2] | Funkcja<br>podstawowa | Inna funkcja<br>budynku | Cena        | Liczba<br>lokali |
|-----------------------------------------------------------------|----------------|------------|--------------------------|-----------------------|-------------------------|-------------|------------------|
| 246401_1.0001.26_BUD                                            | M. Częstochowa | 1          |                          |                       |                         |             |                  |
| Adres                                                           | KW/EKW         | Kond. pod. | Kond. nad.               | Pow. zabudowy<br>m2   | Kod materiału<br>ścian  | Rok końca b | udowy            |
| Warszawa Al. Jerozolimskie 4                                    | 0000002        | 1          | 1                        | 100                   | 1                       | 1970        |                  |
| Dodatkowe informajce:<br>- Uzbrojenie:<br>- Możliwe uzbrojenie: |                |            |                          |                       |                         |             |                  |

#### Lokale:

| Identyfikator                                                      | Numer<br>lokalu   | Rodzaj<br>lokalu | Funkcja lokalu      | Pow.<br>[m2] | Pow. pom.<br>przyn. [m2] | Liczba<br>izb | Cena | Kondyg-<br>nacja | Adres       | Udział w<br>nieruch.<br>wspólnej |
|--------------------------------------------------------------------|-------------------|------------------|---------------------|--------------|--------------------------|---------------|------|------------------|-------------|----------------------------------|
| 246401_1.0001.1_B<br>UD.123_LOK                                    |                   | mieszkalny       | funkcja biurowa     | 123          |                          | 22            |      | 2                | Bolesławiec |                                  |
| Dodatkowe informa<br>- Uzbrojenie: energia<br>- Możliwe uzbrojenie | jce:<br>elektrycz | na średniego     | napięcia, gaz sieci | owy, kar     | nalizacja sanita         | rna ogóln     | a    | 1                |             |                                  |
| 246401_1.0001.1_B<br>UD.123_LOK                                    |                   | mieszkalny       | funkcja biurowa     | 123          |                          | 22            |      | 2                | Bolesławiec | 52/134                           |
| Dodatkowe informa<br>- Uzbrojenie: energia<br>- Możliwe uzbrojenie | jce:<br>elektrycz | na średniego     | napięcia, gaz sieci | owy, kar     | nalizacja sanita         | rna ogóln     | a    |                  |             |                                  |

Rysunek 29 Raport PDF dla Rzeczoznawcy

GEODEZJA I KARTOGRAFIA – KONTO RZECZOZNAWCY **Wersja:** 4.2

## 5 Zakładka Przeglądanie aktów

W zakładce **Przeglądanie aktów** znajduje się usługa czasowego dostępu do akt notarialnych ewidencjonowanych w bazie PZGiK. Rzeczoznawca ma możliwość opłacenia czasowego dostępu do bazy, jednorazowy wniosek obejmuje 4h dostępu do bazy w zakresie obszaru objętego wnioskiem.

| COMARCH ERGO                | PORTAL OŚRODKA DOKUMENTACJI - Konto Rzeczoznawcy |  |  |  |  |  |
|-----------------------------|--------------------------------------------------|--|--|--|--|--|
| Przeglądanie                | aktów                                            |  |  |  |  |  |
| Qv                          | <b>Szukaj</b> Akcje ∽                            |  |  |  |  |  |
| Złóż wniosek o wgląd do akt |                                                  |  |  |  |  |  |

Rysunek 30 Zakładka Przeglądanie aktów.

W celu uzyskania dostępu do bazy należy złożyć wniosek o udostępnienie materiałów PZGiK. W tym celu wybieramy opcję **Złóż wniosek o wgląd do akt.** Należy wypełnić formularz wniosku. Wymagane jest, aby wskazać:

- Oddział
- Jednostka ewidencyjna

Po wskazaniu powyższych danych należy zatwierdzić formularz wybierając opcję Zapisz.

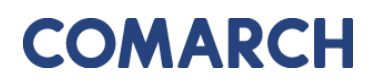

| Moje wnioski /<br>Wniosek o walad do aktów notarialnych |                                                                                    |
|---------------------------------------------------------|------------------------------------------------------------------------------------|
| Whosek o wgiga ao aktow hotanangen                      |                                                                                    |
|                                                         |                                                                                    |
| Wniosek o wgląd do aktów notarialnych                   |                                                                                    |
|                                                         |                                                                                    |
| Status:                                                 | Roboczy                                                                            |
| Data złożenia:                                          |                                                                                    |
| Data podpisania:                                        |                                                                                    |
| Znak sprawy:                                            |                                                                                    |
| Własne oznaczenie wniosku:                              |                                                                                    |
|                                                         |                                                                                    |
| Adresat wniosku:                                        | Starosta Powiatu Kłodzkiegoo<br>Plac Piłsudskiego 22<br>59-700Chsząszczyżewoszycęe |
| Oddział: *                                              | Gmina Miasto Częstochowa 💈                                                         |
|                                                         |                                                                                    |
| Nazwa wnioskodawcy:                                     | programista.rzeczoznawca@gmail.com                                                 |
| Adres wnioskodawcy:                                     | Słoneczna 5, 09-098 Warszawa, Polska                                               |
| Kontakt do wnioskodawcy:                                | programista.rzeczoznawca@gmail.com                                                 |
| Nr uprawnień:                                           | 12345                                                                              |
|                                                         |                                                                                    |
| Dodatkowe wyjaśnienia i uwagi:                          | Wniosek o wgląd do akt za pomocą usługi sieciowej.                                 |
| Jednostka ewidencylna:                                  | 0 102612 1 10261                                                                   |
|                                                         | 246101_1 M. BIELSKO-BIAŁA                                                          |
|                                                         |                                                                                    |
|                                                         |                                                                                    |
|                                                         | Przy wniosku o wgląd do akt należy wybrać co najmniej jedną jednostkę ewidencyjną. |
| Osoba wyznaczona do kontaktów ze strony wnioskodawcy    |                                                                                    |
| Imię, nazwisko:                                         |                                                                                    |
| E-mail:                                                 |                                                                                    |
| Telefon:                                                |                                                                                    |
|                                                         |                                                                                    |
|                                                         |                                                                                    |

Rysunek 31 Formularz wniosku o wgląd do aktów notarialnych

Po zapisaniu wniosku pojawi się dodatkowa opcja Podpisz, która przeniesie użytkownika do widoku, w którym będzie mógł wybrać, czy chce podpisać wniosek certyfikatem kwalifikowanym czy profilem zaufanym.

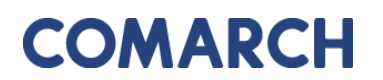

COMARCH ERGO

| Podpisywanie wniosku                |                           |  |  |  |  |  |  |
|-------------------------------------|---------------------------|--|--|--|--|--|--|
| Podpisz certyfikatem kwalifikowanym | Podpisz profilem zaufanym |  |  |  |  |  |  |
| « Wróć do wniosku                   |                           |  |  |  |  |  |  |

Rysunek 32 Panel wyboru sposobu podpisu wniosku

Po podpisaniu wniosku pojawi się dodatkowa opcja <sup>Wyślij do urzędu</sup>. Dzięki niej użytkownik może elektronicznie złożyć wniosek do właściwego Urzędu. System, jeszcze przed wysłaniem wniosku, wyświetli informację dotyczącą metody zapłaty za udostępnione dokumenty.

| Wyślij | do urzędu       |           |           |          |                | ×  |
|--------|-----------------|-----------|-----------|----------|----------------|----|
|        | Sposób zapłaty: | ⊖ gotówka | ø przelew | () karta |                |    |
|        |                 |           |           |          |                |    |
|        |                 |           |           |          |                |    |
|        |                 |           |           |          |                |    |
|        |                 |           |           |          |                |    |
|        |                 |           |           |          |                |    |
|        |                 |           |           |          | Wyślij do urzę | du |

Rysunek 33 Wybór metody płatności za wniosek

W celu dokończenia procesu składania wniosku należy wybrać sposób zapłaty oraz potwierdzić ostatecznie polecenie **Wyślij do urzędu**. System zmienia wówczas status wniosku na **Przyjęty**, informuje klienta o jego przyjęciu i zapisuje wniosek w rejestrze wniosków. Jeśli w konfiguracji dla tego rodzaju wniosku jest ustawione wysyłanie na skrzynkę ePUAP System wysyła wniosek na skrzynkę ePUAP urzędu.

Następnie wniosek jest automatycznie rozliczany przez System. Zostaje wygenerowany Dokument Obliczenia Opłaty, który jest dostępny do pobrania przez Rzeczoznawcę w zakładce **Polecenia** przy wniosku. Przy wniosku znajduje się także polecenie **Zapłać** umożliwiające opłacenie wniosku za pomocą płatności internetowych.

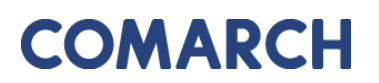

| 6. C | 3. Opłata za udostępnienie materiałów państwowego zasobu geodezyjnego i kartograficznego |                                                             |                                                                                                    |                              |                                                                                                    |                                              |                                                    |                                           |                                                          |        |                    |  |
|------|------------------------------------------------------------------------------------------|-------------------------------------------------------------|----------------------------------------------------------------------------------------------------|------------------------------|----------------------------------------------------------------------------------------------------|----------------------------------------------|----------------------------------------------------|-------------------------------------------|----------------------------------------------------------|--------|--------------------|--|
|      |                                                                                          | Nr tabeli<br>oraz lp.<br>według<br>załącznika do<br>ustawy1 | Nazwa materiału zasobu/<br>nazwa czynności                                                                                                    |                              | Jednostka<br>rozliczeniowa                                                                                   | Liczba jednostek<br>rozliczeniowych<br>(Ljr) | Współc<br>korygują                                 | zynnik<br>cy (LR)                         | ż Ljr Pozostałe<br>onym współczynniki<br>iale korygujące |        |                    |  |
|      | Lp.                                                                                      |                                                             |                                                                                                    | Stawka<br>podstawowa<br>(Sp) |                                                                                                    |                                              | wartość<br>LR dla<br>określonego<br>przedziału Ljr | wartość Ljr<br>w określonym<br>przedziale |                                                          |        | Wysokość<br>opłaty |  |
|      |                                                                                          | 16.5                                                        | Udostępnianie do wglądu zbiorów aktów<br>notarialnych oraz orzeczeń sądowych i<br>decyzji administracyjnych będących<br>podstawą wpisów w ewidencji gruntów i<br>budynków, podmiotom które posiadają<br>uprawnienia do wglądu do takich<br>zbiorów na podstawie odrębnych<br>przepisów |                              | zbiór<br>dokumentów,<br>dotyczących<br>jednostki<br>ewidencyjnej,<br>udostępniony<br>na okres do 4<br>godzin |                                              | 1                                                  |                                           | CL                                                       |        |                    |  |
|      | 1                                                                                        |                                                             |                                                                                                    | 30                           |                                                                                                    | 1                                            | 1                                                  |                                           | SU                                                       | 1      | 20.00              |  |
|      |                                                                                          |                                                             |                                                                                                    |                              |                                                                                                    |                                              |                                                    |                                           | AJ                                                       |        | 30.00              |  |
|      |                                                                                          |                                                             |                                                                                                    |                              |                                                                                                    |                                              | 1                                                  |                                           | т                                                        |        |                    |  |
|      |                                                                                          |                                                             |                                                                                                    |                              |                                                                                                    |                                              |                                                    |                                           |                                                          |        |                    |  |
|      |                                                                                          |                                                             |                                                                                                    |                              |                                                                                                    |                                              |                                                    |                                           | F                                                        | RAZEM: | 30.00              |  |

Rysunek 34 Opłata naliczona za dostęp do akt

Po opłaceniu wniosku w zakładce Przeglądanie aktów dostępny jest przycisk **START**, który rozpoczyna korzystanie z usługi.

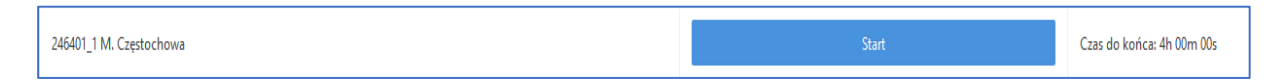

Rysunek 35 Przycisk **START** rozpoczynający korzystanie z usługi

W zakładce jest również możliwość złożenia nowego wniosku dla innej jednostki ewidencyjnej. Dla każdego przeglądania aktów, dla konkretnych jednostek ewidencyjnych pojawia się informacja z **"Czasem do końca"** przeglądania aktów notarialnych.

Po wciśnięciu przycisku **"Start"** dla odpowiedniej jednostki rejestrowej, system przeniesie użytkownika do przeglądania aktów notarialnych. Automatycznie uruchomi się **Czas do końca** i rozpocznie odliczanie od 4h 00m 00s.

Po wciśnięciu przycisku **"Pauza"** użytkownik przenoszony jest do strony, na której może na nowo zacząć przeglądanie aktów notarialnych, bądź złożyć nowy wniosek o wgląd do akt.

Aby wrócić do przeglądania akt należy wybrać przycisk "**Kontynuuj**" użytkownik powraca do przeglądania wcześniej już przeglądanych aktów, a odliczanie czasu rusza od ostatniego zatrzymania.

| 246401_1 M. Częstochowa | Kontynuuj                   | Czas do końca: 3h 38m 32s |
|-------------------------|-----------------------------|---------------------------|
|                         | V                           | 1-7                       |
|                         | Złóż wniosek o wgląd do akt |                           |

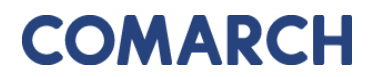

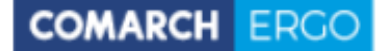

#### Rysunek 36 Przycisk Kontynuuj w celu powrotu do przeglądania aktów

Przy wyborze przycisku **Start** lub **Kontynuuj** Użytkownik musi potwierdzić komunikat w celu przejścia do Przeglądania aktów notarialnych.

| Czy | y rozpocząć udostępnienie akt? Czas udostępnienia można przerwać przyciskiem Pauza oraz powrócić do ponownego przeglądania akt. |
|-----|----------------------------------------------------------------------------------------------------|
|     | OK Anuluj                                                                                                    |

Rysunek 37 Komunikat potwierdzający przejście do przeglądania aktów notarialnych

Dokumenty, które są wyświetlane dla danej jednostki ewidencyjnej, posiadają załącznik lub są powiązane ze Zmianami w odpowiednich jednostkach ewidencyjnych, dla których zostało wystartowane przeglądanie aktów notarialnych. Przeglądanie aktu jest ograniczone w polach "rok od" oraz "rok do" w zależności od danych występujących w Ośrodku.

| Przeglądanie aktu<br>Przeglądanie aktu                                                                                            |                          |           |                   |         |                    |                       |         |  |  |  |
|----------------------------------------------------------------------------------------------------|--------------------------|-----------|-------------------|---------|--------------------|-----------------------|---------|--|--|--|
| Jednostka ewidencyjna: 246401_1 M. Częstochowa                                                                                    |                          |           |                   |         |                    |                       |         |  |  |  |
| Rok ed:         2019         #         do:         2020         #         Szukaj         Czas do końca: 3h 40m 25s         Paizza |                          |           |                   |         |                    |                       |         |  |  |  |
| Qv                                                                                                    | Szukaj Liczba wierszy 50 |           |                   |         |                    |                       |         |  |  |  |
| 1 - 25 z 25                                                                                                    |                          |           |                   |         |                    |                       |         |  |  |  |
| ldent. transakcji                                                                                                    | Tytuł                    | Sygnatura | Data<br>dokumentu | Wydawca | ldent. ewidencyjny | Nazwa zmiany          | Podgląd |  |  |  |
| 40443                                                                                                    | umowa, akt notarialny    | REP. A NR |                   | Geodeta | 246401_1.0007      | 246401_1.0007_4_2020  | Q       |  |  |  |
| 40442                                                                                                    | umowa, akt notarialny    | REP. A NR | -                 | Geodeta | 246401_1.0140      | 246401_1.0140_1_2020  | Q       |  |  |  |
| 40406                                                                                                    | umowa, akt notarialny    | REP. A NR |                   | Geodeta | 246401_1           | GK-1.CZ.6640.86.2020. | Q       |  |  |  |

Rysunek 38 Przeglądanie aktów dla wybranej jednostki ewidencyjnej

W celu wyświetlenia danego aktu należy użyć lupy, przy wybranym dokumencie, w kolumnie **Podgląd**. Otworzy się wtedy nowe okno – **Przeglądarka aktów**. W tym miejscu Użytkownik ma możliwość podglądu oraz pobrania wszystkich aktów dołączonych do transakcji.

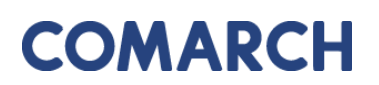

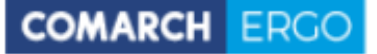

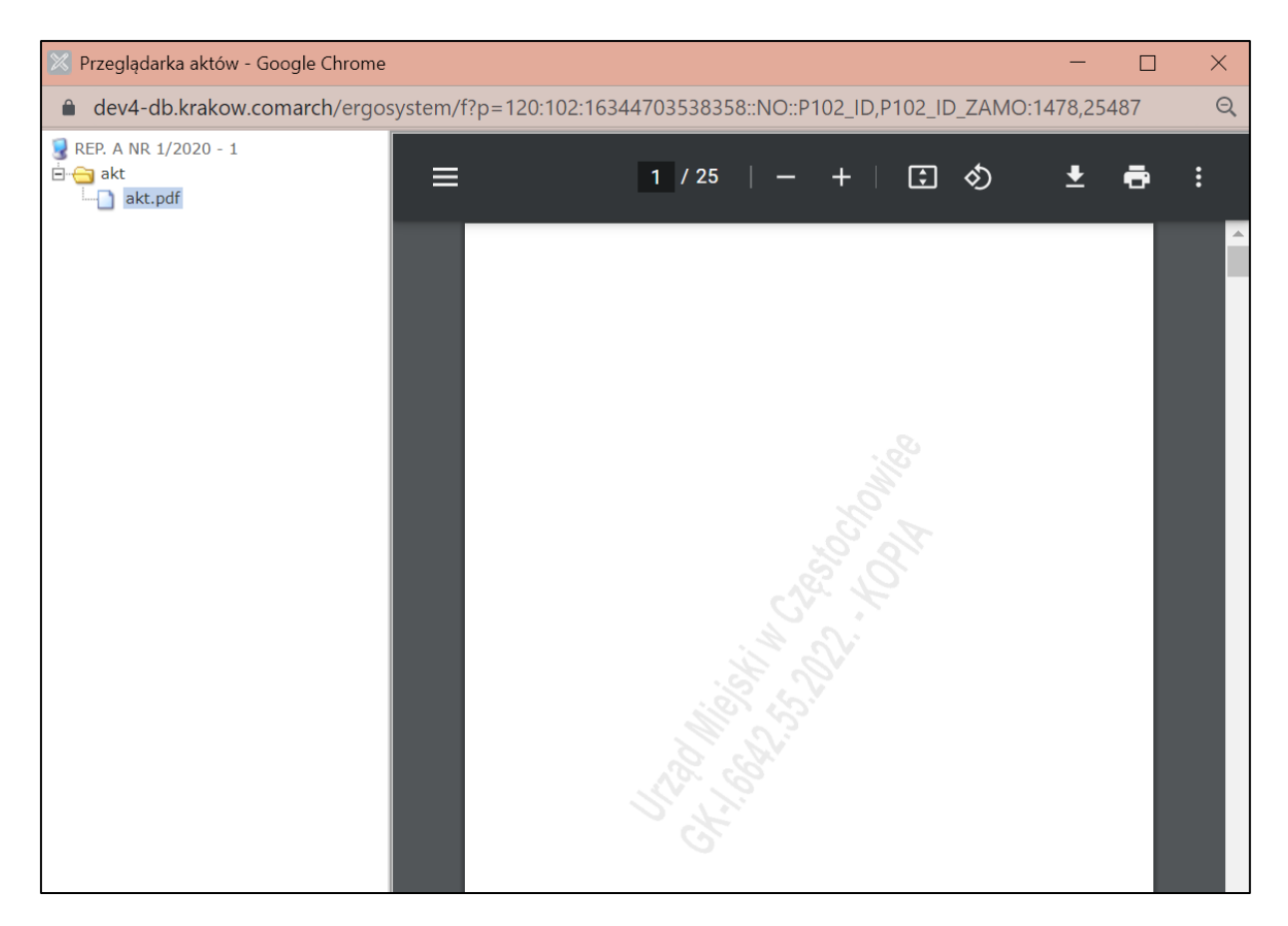

Rysunek 39 Przeglądarka aktów

Na każdym akcie jest generowany znak wodny zawierający nazwę organu oraz numer sprawy i informację, że jest to kopia dokumentu.

## 6 Zakładka Moje wnioski

Zakładka **Moje wnioski** składa się z panelu wyboru wniosku, o jaki użytkownik chce wystąpić oraz z okna raportu, na którym wyświetlane są złożone przez użytkownika wnioski.

| Moje wnioski                             |                           |                             |                |                 |                                |                           |               |                                 |                                  |
|------------------------------------------|---------------------------|-----------------------------|----------------|-----------------|--------------------------------|---------------------------|---------------|---------------------------------|----------------------------------|
| + Wniosek o wydanie wypisu/wyrysu z EGiB |                           |                             |                | z EGiB 🕂 Wniose | k o udostępnienie materiałów l | PZGIK 🕂 Wnioski in        | nne 🛍 Usuń za | znaczone                        |                                  |
|                                          |                           |                             |                |                 |                                |                           |               |                                 |                                  |
| Q                                        | ~                         |                             | S              | izukaj          | Akcje 🗸                        |                           |               |                                 |                                  |
| •                                        | 🔻 🖂 🙀 Wnioski robocze 🛛 🕹 |                             |                |                 |                                |                           |               |                                 |                                  |
|                                          | 🗹 🙀 Wnioski opłacone 🛛 🕹  |                             |                |                 |                                |                           |               |                                 |                                  |
| 1 - 5                                    | 50 z 168                  | >                           |                |                 |                                |                           |               |                                 |                                  |
|                                          | Û                         | Data<br>złożenia<br>wniosku | Status wniosku | R               | kodzaj wniosku                 | Przedmiot wniosku         | Znak sprawy   | Własne<br>oznaczenie<br>wniosku | Data<br>utworzenia<br>wniosku ₹↓ |
| 1                                        |                           | -                           | Roboczy        | Mate            | eriały PZGiK                   | rejestr cen nieruchomości | -             | -                               | 2022-01-20<br>13:37:10           |
| 1                                        |                           | -                           | Roboczy        | Mate            | eriały PZGiK                   | rejestr cen nieruchomości | -             | -                               | 2022-01-19<br>14:59:15           |

Rysunek 40 Zakładka Moje wnioski

## 6.1 Panel wyboru wniosku

Użytkownik za pośrednictwem aplikacji ma możliwość złożyć wniosek o:

- wydanie wypisu, wypisu i wyrysu lub wyrysu z EGiB
- udostępnienie materiałów PZGIK
- inne

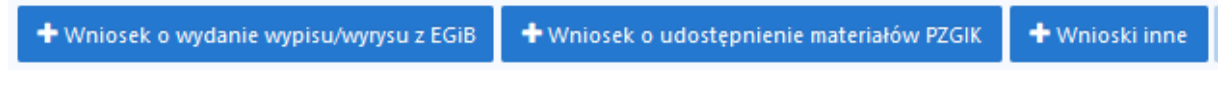

Rysunek 41 Panel wyboru wniosku

Po kliknięciu w wybrany wniosek, użytkownik zostanie przeniesiony do formularza wniosku. Pola obowiązkowe do wypełnienia w formularzu zapytania oznaczone są \*.

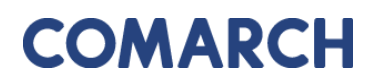

#### 6.1.1 Wniosek o wydanie wypisu/wyrysu z EGiB

Formularz wniosku o wydanie wypisu, wypisu i wyrysu lub wyrysu z EGiB został przedstawiony na rysunku poniżej. Część danych we wniosku zostanie automatycznie uzupełniona na podstawie danych użytkownika, pozostałe pola należy uzupełnić wpisując dane ręcznie lub wybierając z list rozwijalnych i checkboxów w przypadku Przedmiotu wniosku.

| Wniosek o wydanie wypisu, wypisu i wynysu lub wynysu z EGIB                                                                                                   |                                                                                                    |
|----------------------------------------------------------------------------------------------------|----------------------------------------------------------------------------------------------------|
| Sauc<br>Dala poderia<br>Dala genery:<br>Wilane amactine wildez                                                                                                | Rubucty                                                                                                    |
| Adteat writofic:<br>Oddfar, *                                                                                                    | Starvatu Rovisto Kludolego D<br>Per Readulego 22<br>59-7000clastadylevinadyce<br>Gerira Maco Costocoma t                                                                                                    |
| Nativa vinitabildaring:<br>Adres vinitabildaring:<br>Konsate do vinitabildaring<br>Pudiniset z linnyoh gafestir<br>9555.<br>18500.<br>Uzasadriseta vinitabil. | Nagabina<br>1, 57-100 Turuk, Pauka<br>will.com<br>Tak<br>Tak<br>Tak<br>Tak<br>Tak<br>Tak<br>Tak<br>Tak                                                                                                    |
| Praxdmiat unradia:                                                                                                    | upgis 1 znjezto goundov       upgis 1 njezto goundov dazi vyjs 1 nagov unidanoginaj         upgis 1 njezto grundov       upgis 1 njezto grundov dazi vyjs 1 nagov unidanoginaj         upgis 1 njezto grundov bez danych osobovych       upgis 1 njezto grundov         upgis 1 njezto grundov bez danych osobovych       upgis 1 njezto grundov         upgis 1 njezto grundov bez danych osobovych       upgis 1 njezto grundov         upgis 1 njezto grundov       upgis 1 njezto grundov |
| Potal dokumentor. *<br>Spolio advar. *                                                                                                    | electoricita *<br>poste deletoricata - Paral DOSIK *                                                                                                    |
| OodsRome vijja brianta 1 unegi uniodedavnoj:                                                                                                    | E.                                                                                                    |
| Osoba wyznaczona do kontaktów ze strony wnioskodawcy<br>Imię, nazwieko<br>E-mait<br>Taletor:                                                                  |                                                                                                    |

Rysunek 42 Formularz wniosku o wydanie wypisu/wyrysu z EGiB

Dla wniosku EGiB występuje możliwość wybrania podmiotu z innych państw wybierając checkbox "Tak" przy polu "Podmiot z innych państw". Zamiast pól PESEL i REGON, Użytkownik wpisuje nazwę i numer dokumentu równoważnego.

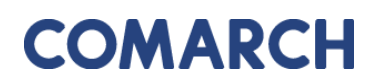

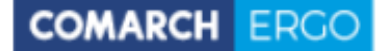

| Podmiot z innych państw                                          | ● Tak<br>○ Nie |
|------------------------------------------------------------------|----------------|
| Nazwa i numer dokumentu równoważnego dla PESEL lub<br>REGON<br>* |                |

#### Rysunek 43 Pole "Podmiot z innych państw"

Po wypełnieniu pól formularza należy wprowadzić dane identyfikujące nieruchomość, dla której użytkownik chce pozyskać dane. Można to zrobić na kilka sposobów:

- wybierając opcję

🕈 Dodaj obiekt przez numer

, a następnie dodając działkę poprzez

określenie jej danych identyfikacyjnych z list rozwijalnych w nowym oknie.

| Dodaj obiekt przez r | lumer | ×         |
|----------------------|-------|-----------|
| Jednostka ewid.: *   | ÷     |           |
| Obręb: *             | \$    |           |
| Nr działki: *        | \$    |           |
|                      |       |           |
|                      |       |           |
|                      |       |           |
|                      |       |           |
|                      | Doda  | j działkę |

#### Rysunek 44 Okno Dodaj działkę

- wybierając opcję **+** Dodaj obiekt z zakresu przestrzennego. W tym przypadku użytkownik

może określić działki poprzez wskazanie ich położenia na mapie.

W nowo otworzonym oknie użytkownik wybiera rodzaj operatora przestrzennego:

- Wewnątrz dodane zostaną działki, które w całości znajdą się wewnątrz wskazanego zakresu
- Wewnątrz i przecina dodane zostaną działki, które znajdą się wewnątrz wskazanego zakresu oraz te, które wskazany zakres będzie przecinał

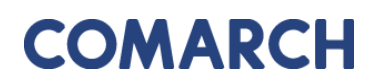

| Dodaj obiekt z zakresu przestrzennego |          |                           |                       |  |
|---------------------------------------|----------|---------------------------|-----------------------|--|
| Operator przestrzenny:                | Wewnątrz | ○ Wewnątrz i przecina     |                       |  |
|                                       |          |                           |                       |  |
|                                       |          |                           |                       |  |
|                                       |          |                           |                       |  |
|                                       |          |                           |                       |  |
|                                       |          |                           |                       |  |
|                                       |          | Wskaż zakres przestrzenny | Dodaj wybrane działki |  |

Rysunek 45 Okno Działki z zakresu przestrzennego

Następnie należy wybrać polecenie **Wskaż zakres przestrzenny**. Po jego uruchomieniu zostanie otworzone okno mapowe, w którym za pomocą odpowiednich narzędzi można zaznaczyć zakres przestrzenny dla danego wniosku.

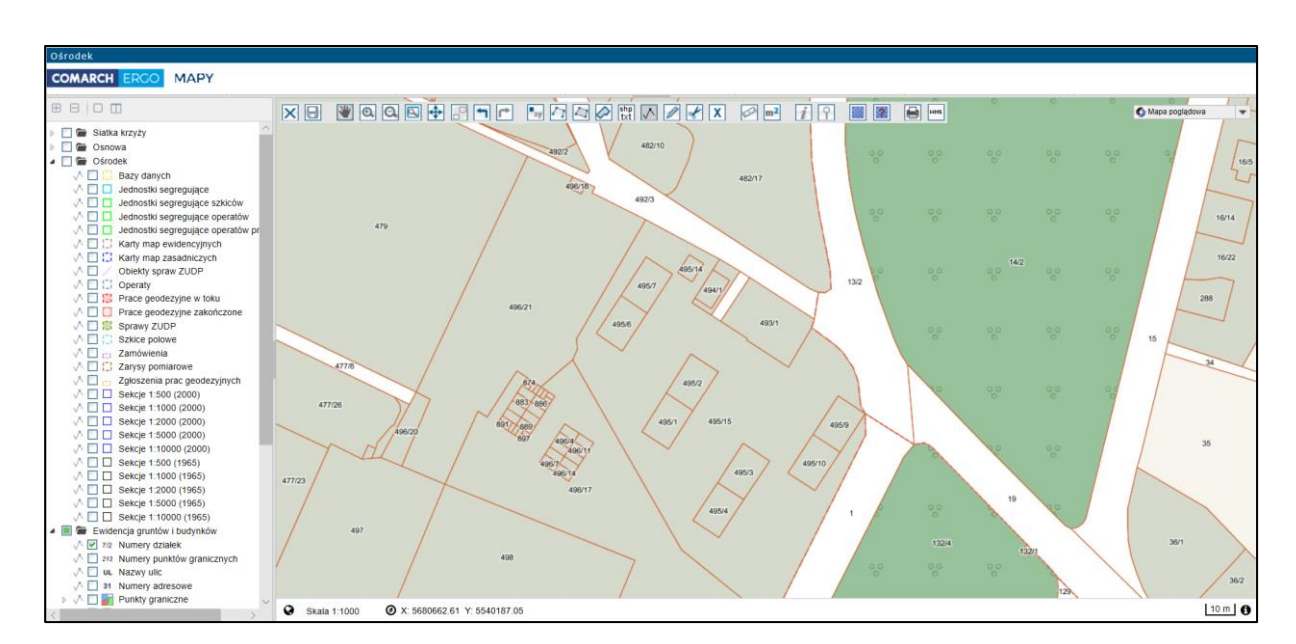

Rysunek 46 Okno mapowe

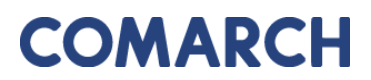

Okno mapowe składa się z górnego paska narzędzi oraz panelu warstw umieszczonego z lewej strony okna. W panelu warstw użytkownik może włączyć lub wyłączyć interesujące go warstwy. Natomiast w górnym pasku znajdują się narzędzia służące do zarządzania widokiem mapy. W celu wybrania zakresu przestrzennego, użytkownik może skorzystać z opcji wyszukiwania **Znajdź na mapie** i wyszukać operat, działkę lub punkt. Następnie, za pomocą narzędzi rysowania, określa zakres przestrzenny i zapisuje go opcją **Zapisz geometrię i zamknij okno mapy**. Okno mapowe zostanie zamknięte. Należy zatwierdzić

COMARCH

wskazany zakres klikając polecenie

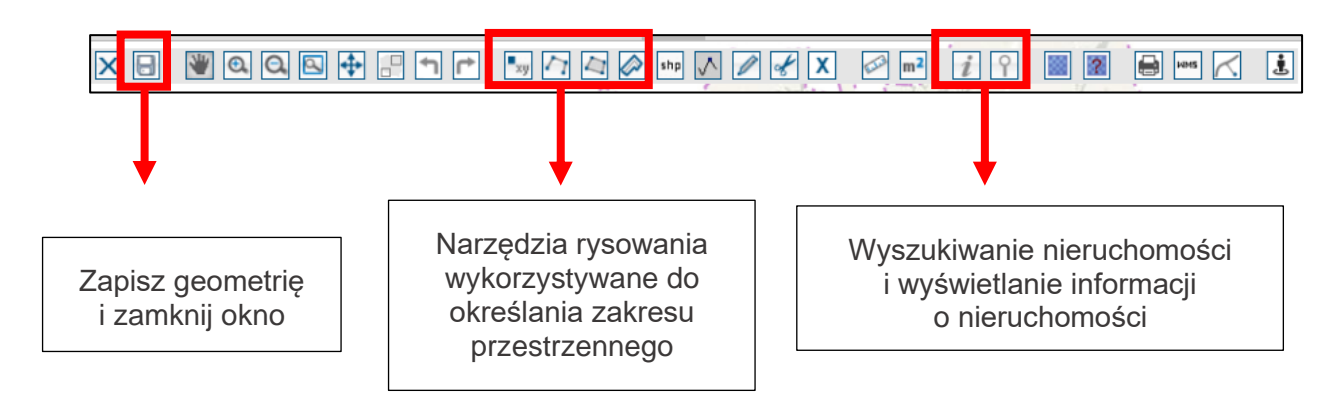

Rysunek 47 Narzędzia wykorzystywane do określania zakresu przestrzennego

Wybrane nieruchomości, dla których użytkownik chce wnioskować o wydanie wypisu, wypisu i wyrysu lub wyrysu z EGiB zostaną wyświetlone w interaktywnej tabeli w formularzu wniosku, którą można posortować klikając w nagłówek kolumny. Można też usunąć wybrany rekord.

| Rodzaj nieruchomości | Identyfikator ewidencyjny 🖏 |      |
|----------------------|-----------------------------|------|
| Działka ewidencyjna  | 020101_1.0002.8/4           | Usuń |
| Działka ewidencyjna  | 020101_1.0002.2/6           | Usuń |
| Działka ewidencyjna  | 020101_1.0002.2/2           | Usuń |

Rysunek 48 Tabela zawierająca wybrane nieruchomości

GEODEZJA I KARTOGRAFIA – KONTO RZECZOZNAWCY

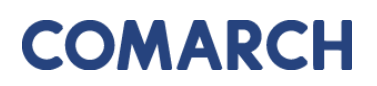

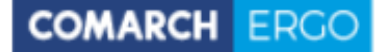

Po uzupełnieniu całego formularza wniosku użytkownik może zapisać wniosek wybierając

opcję Zapisz, zapisać i powrócić do okna głównego zakładki wybierając opcję

lub odrzucić wniosek wybierając opcję

Po zapisaniu wniosku pojawi się dodatkowa opcja Wyślij do urzędu. Dzięki niej Użytkownik może elektronicznie złożyć wniosek do właściwego Urzędu. System, jeszcze przed wysłaniem wniosku, wyświetli informację dotyczącą metody zapłaty za udostępnione dokumenty.

| Wyślij do urzędu |           |           |         | ×                |
|------------------|-----------|-----------|---------|------------------|
| Sposób zapłaty:  | ⊖ gotówka | • przelew | ⊖ karta |                  |
|                  |           |           |         | Wyślij do urzędu |

#### Rysunek 49 Wybór metody płatności za wniosek

W celu dokończenia procesu składania wniosku należy wybrać sposób zapłaty oraz potwierdzić ostatecznie polecenie **Wyślij do urzędu**. System zmienia wówczas status wniosku na **Przyjęty**, informuje klienta o jego przyjęciu i zapisuje wniosek w rejestrze wniosków. Jeśli w konfiguracji dla tego rodzaju wniosku jest ustawione wysyłanie na skrzynkę ePUAP System wysyła wniosek na skrzynkę ePUAP urzędu.

Po wysłaniu wniosku do Urzędu, zostanie udostępnione Użytkownikowi polecenie **Wyślij** email do Ośrodka, umożliwiające komunikację z Ośrodkiem w sprawie danego wniosku.

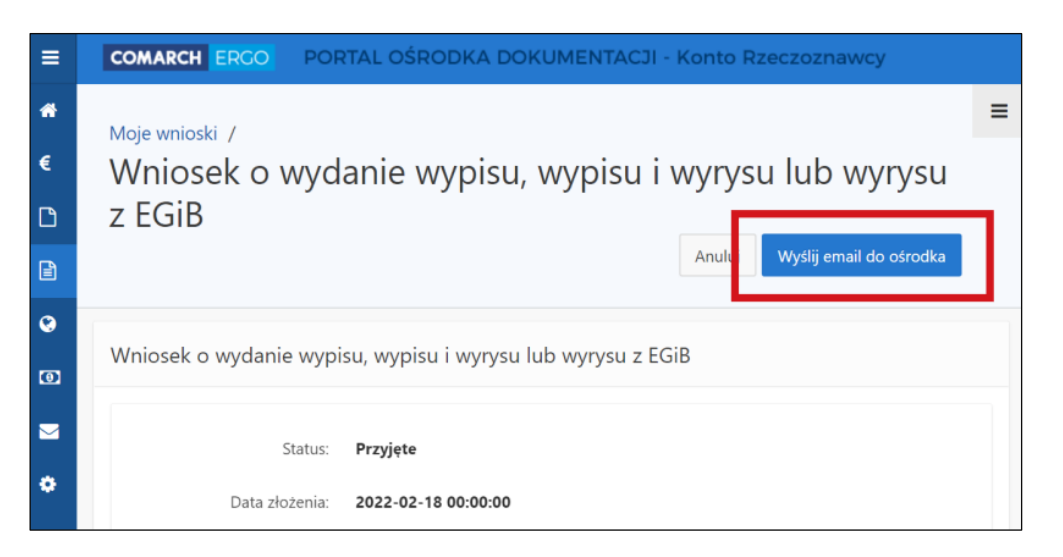

Rysunek 50 Polecenie Wyślij email do Ośrodka

COMARCH ERGO

Po wybraniu polecenia **Wyślij email do Ośrodka** otworzy się formularz nowej wiadomości email z możliwością dodania załącznika. Wysłana wiadomość zostanie przekazana do Ośrodka i powiązana z odpowiednim wnioskiem.

| Email do Ośrodka                                      |        |        |
|-------------------------------------------------------|--------|--------|
|                                                       | Anuluj | Wyślij |
| Od: *                                                 |        |        |
| ergo.test3@comarch.com                                |        |        |
| Do: *                                                 |        |        |
| ergo.test3@comarch.com                                |        |        |
| Odpowiedź do: *                                       |        |        |
| programista.rzeczoznawca@gmail.com                    |        |        |
| DW: ?                                                 |        |        |
| programista.rzeczoznawca@gmail.com                    |        |        |
| Tytuł: *                                              |        |        |
| Informacja dotycząca sprawy GK-I.6665.5.2022.         |        |        |
| Treść: *                                              |        |        |
|                                                       |        |        |
|                                                       |        | 11     |
| Załącznik:                                            |        |        |
| Wybierz plik Nie wybrano pliku                        |        |        |
| UWAGA: Wielkość załącznika nie może przekraczać 10MB. |        |        |

Rysunek 51 Email do Ośrodka

Przy każdym wniosku, z prawej strony okna aplikacji, znajduje się sekcja **Polecenia**, w której widoczne są polecenia dostępne dla danego wniosku. Lista dostępnych poleceń jest dostosowana do etapu na jakim znajduje się wniosek, więc może się ona zmieniać w zależności od statusu wniosku.
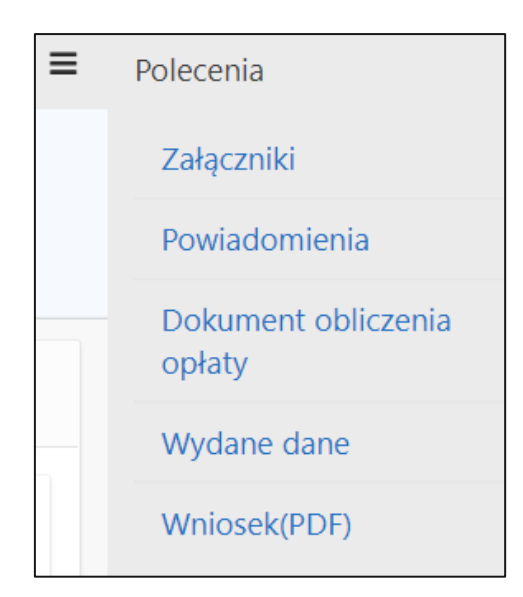

Rysunek 52 Okno Polecenia

Dostępne polecenia to:

Załączniki – po wybraniu tego polecenia, Użytkownik zostanie przeniesiony do widoku załączników do danego wniosku. W tym oknie można dodać załącznik klikając polecenie Przeglądaj... i wybierając odpowiedni plik z dysku komputera, można także pobrać wybrany załącznik klikając Pobierz lub usunąć wybrany załącznik zaznaczając go kwadracikiem w pierwszej kolumnie i klikając Usuń. Do każdego załącznika Użytkownik może także wprowadzić komentarz w polu Uwagi. Na koniec wszystkie wykonane operacje należy zapisać klikając polecenie Zapisz. Dodawanie załączników jest możliwe do momentu podpisania wniosku. Po podpisaniu, opcje edycyjne zostaną ukryte, a załączniki będą dostępnie jedynie do podglądu.

| Załącz     | niki wniosku    | Zamknij Usuń | Zapisz  |
|------------|-----------------|--------------|---------|
| Now<br>łąc | y za-<br>zznik: |              |         |
| 1 - 2      |                 |              |         |
|            | Nazwa pliku     | Uwagi        |         |
|            | Zalacznik1.pdf  |              | Pobierz |
|            | Zalacznik2.pdf  |              | Pobierz |
| 1 - 2      |                 |              |         |

Rysunek 53 Widok załączników do wniosku

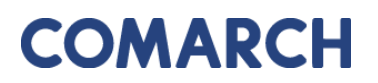

 Powiadomienia – to polecenie przenosi Użytkownika do zakładki Powiadomienia, gdzie wyświetlana jest cała korespondencja wymieniona z Ośrodkiem w kontekście danej sprawy. Znajdują się tu zarówno powiadomienia wygenerowane automatycznie przez System np. o zmianie statusu, jak i te wysłane przez Pracownika Ośrodka, a także powiadomienia wychodzące wysłane przez Użytkownika za pomocą polecenia Wyślij email do Ośrodka.

COMARCH ERGC

| Pow   | viadomienia            |                                                                                                   |                                                              |                           |           |
|-------|------------------------|---------------------------------------------------------------------------------------------------|--------------------------------------------------------------|---------------------------|-----------|
|       | Znak sprawy            | /: <b>GK-1.6642.255.2022.</b>                                                                     |                                                              |                           |           |
| Q     | ~                      | Szukaj Liczba wie                                                                                 | rszy 50 🗢 Akcje 🗸                                            |                           | Zamknij   |
| 1 - 4 | 4 z 4                  |                                                                                                   |                                                              |                           |           |
|       | Od                     | Do                                                                                                | Tytuł                                                        | Data<br>utworzenia ₹↓     | Załącznik |
| /     | ergo.test3@comarch.com | ergo.test3@comarch.com                                                                            | Informacja dotycząca sprawy GK-<br>I.6642.255.2022.          | 2022-12-27<br>12:54:00    | S.        |
| /     | ergo.test3@comarch.com | programista.rzeczoznawca@gmail.com                                                                | Powiadomienie w związku z<br>zamówieniem GK-1.6642.255.2022. | 2022-12-27<br>10:38:24    | -         |
| /     | ergo.test3@comarch.com | rch.com programista.rzeczoznawca@gmail.com Informacja o utworzeniu dokumentu obliczenia opłaty 20 |                                                              | tu 2022-12-27<br>10:37:24 | -         |
| 1     | ergo.test3@comarch.com | programista.rzeczoznawca@gmail.com                                                                | Powiadomienie w związku z<br>zamówieniem GK-1.6642.255.2022. | 2022-12-27<br>09:54:11    | -         |

Rysunek 54 Powiadomienia w kontekście sprawy

- Dokument Obliczenia Opłaty to polecenie pojawi się na liście dostępnych poleceń w momencie, gdy Pracownik Ośrodka wygeneruje Dokument Obliczenia Opłaty dla danego zamówienia.
- Wydane dane to polecenie pojawi się na liście dostępnych poleceń po opłaceniu zamówienia przez Użytkownika. Z tego miejsca Użytkownik będzie mógł pobrać wygenerowane dla niego materiały.

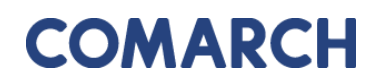

• Wniosek PDF – to polecenie umożliwia wygenerowanie wniosku w postaci pliku PDF na podstawie danych wprowadzonych przez użytkownika w formularzu wniosku.

|                                                                                                    | sek o wydanie wypisa iab                |         | ysu z operatu ewidencyjnego                                                                           |               |
|----------------------------------------------------------------------------------------------------|-----------------------------------------|---------|----------------------------------------------------------------------------------------------------|---------------|
| 1. Imię i nazwisko/Nazwa oraz adres wnioskodawcy                                                                                                    |                                         |         | 2. Deta                                                                                               | Formularz     |
| 1, 87-100 Torun, Polska                                                                                                    |                                         |         | 28-10-2020                                                                                            | EGiB          |
|                                                                                                    |                                         |         | <ol> <li>Adresat wniosku - nazwa i adres organu lub jednostki organizacyjnej, która w imie</li> </ol> | niu organu    |
| 4 PEREL LA RECONTRACTACIÓN                                                                                                    |                                         |         | prowadzi państwowy zasób geodezyjny i kartograficzny                                                  |               |
| Recon                                                                                                    |                                         |         | Starosta Dzierżoniowski<br>Rynek 27                                                                   |               |
| inegon.                                                                                                    |                                         |         | 58-200Dzierżoniów                                                                                     |               |
| 5. Dane kontaktowe wnioskodawcy (nr telefonu / adres poczty                                                                                                    | elektronicznej)*                        |         |                                                                                                    |               |
| @gmail.com                                                                                                    |                                         |         | 7. Oznaczenie kancelaryjne wniosku nadane przez adresata wniosku                                      |               |
|                                                                                                    |                                         |         | GK.6621.1.82.2020                                                                                     |               |
| <ol> <li>Oznaczenie wniosku nadane przez wnioskodawcę*</li> </ol>                                                                                                |                                         |         |                                                                                                    |               |
|                                                                                                    |                                         |         |                                                                                                    |               |
| 8 Przedmiat wniazku                                                                                                    |                                         |         |                                                                                                    |               |
| Wyols z relestru oruntów <sup>4</sup>                                                                                                    |                                         |         | Wypis z kadoleki budyoków*                                                                            |               |
| Wheels a rejective grunt/dusferers were a more up                                                                                                    | a sidaa mina i                          |         | Wypie z kartoteki lokoli7                                                                             |               |
| Wypis 2 rejestru gruntow-oraz wyrys 2 mapy                                                                                                    | ewidency/nej*                           | Ľ       | wypis z kartoteki lokali.                                                                             |               |
| Wyrys z mapy ewidencyjnej*                                                                                                    |                                         | 1       | wypis z rejestru budynkow*                                                                            |               |
| Uproszczony wypis z rejestru gruntów*                                                                                                    |                                         |         | Wypis z rejestru lokali*                                                                              |               |
| <ul> <li>Wypis z rejestru gruntów bez danych osobow</li> </ul>                                                                                                   | ych*                                    |         | Wypis z wykazu działek ewidencyjnych**                                                                |               |
|                                                                                                    |                                         |         | Wypis z wykazu podmiotów**                                                                            |               |
| 9. Dane identyfikujące nieruchomość, której dotyczy wniosek                                                                                                    |                                         |         |                                                                                                    |               |
| Dzlałki: 020202_1.0001.4/16                                                                                                    |                                         |         |                                                                                                    |               |
| 10. Lizasatolenie wniosku o wydanie wynisu z ewidencii onini                                                                                                    | ów i budyoków zawierającego dagę r      | nodimi  | ntów o których mowa w art 20 ust 2 okt 1 ustawy z dola 17 maia 1989 r. – Prowo d                      | i onivenhoor  |
| kartograficzne (Dz. U. z 2020 r. poz. 276, z późn. zm.)                                                                                                    |                                         |         |                                                                                                    | posses ypro r |
| Wnioskodawca:                                                                                                    |                                         |         |                                                                                                    |               |
| <ul> <li>jest właścicielem, osobą lub jednostką organi;</li> </ul>                                                                                               | zacyjną władającą gruntami, buo         | dynka   | ami lub lokalami, których dotyczy wniosek                                                             |               |
| <ul> <li>jest organem administracji publicznej albo po<br/>budynkami lub lokalami, których dotyczy wniosek</li> </ul>                                            | dmiotem niebędącym organem a            | admir   | nistracji publicznej, realizującym zadania publiczne związane z gruntami                              |               |
| jest operatorem sieci w rozumieniu ustawy z dnia 7 maja 2010 r. o wspieraniu rozwoju usług i sieci telekomunikacyjnych (Dz. U. z 2019 r. poz. 2410, z późn. zm.) |                                         |         |                                                                                                    |               |
| <ul> <li>jest operatorem systemu przesyłowego, syste<br/>energetyczne (Dz. U. z 2020 r. poz. 833, z późn. r</li> </ul>                                           | emu dystrybucyjnego oraz syster<br>zm.) | mu p    | ołączonego, w rozumieniu ustawy z dnia 10 kwietnia 1997 r. – Prawo                                    |               |
| ma Interes prawny w dostępie do danych obję                                                                                                    | tych wnioskiem                          |         |                                                                                                    |               |
| wynikający z*=:                                                                                                    |                                         |         |                                                                                                    |               |
| w zwlązku z <sup>en</sup> :                                                                                                    |                                         |         |                                                                                                    |               |
| 11. Osoba wyznaczona do kontaktów ze strony wnioskodawc                                                                                                    | r*                                      |         |                                                                                                    |               |
| Imlę, nazwisko:e                                                                                                    | -mall:                                  |         | telefon:                                                                                              |               |
|                                                                                                    |                                         |         |                                                                                                    |               |
| 12. Postać dokumentów będących przedmiotem wniosku i spo                                                                                                    | sőb ich przekazania                     |         |                                                                                                    |               |
| postać papierowa                                                                                                    | Sposób odbioru:                         |         |                                                                                                    |               |
| 1                                                                                                    | odbiór osobisty w siedzible o           | organ   | u                                                                                                    |               |
|                                                                                                    | wysyłka pod adres: 🗆 🛛 Jak w            | / nagł  | ówku                                                                                                  |               |
|                                                                                                    | inny:                                   |         |                                                                                                    |               |
| postać elektroniczna                                                                                                    |                                         |         |                                                                                                    |               |
|                                                                                                    | Inny sposób odbioru:                    |         |                                                                                                    |               |
| l l                                                                                                    | - any operation operation.              |         |                                                                                                    |               |
|                                                                                                    |                                         |         |                                                                                                    |               |
|                                                                                                    |                                         |         |                                                                                                    |               |
| 13. Dodatkowe wyjaśnienia i uwagi wnioskodawcy                                                                                                    |                                         |         |                                                                                                    |               |
|                                                                                                    |                                         |         |                                                                                                    |               |
|                                                                                                    | 14 Imi                                  | le l na | zwisko oraz podpis wnioskodawov**                                                                     |               |
|                                                                                                    | Mand                                    | alena   |                                                                                                    |               |
|                                                                                                    | Użytk                                   | ownik   | zweryfikowany elektronicznie                                                                          |               |
|                                                                                                    |                                         |         |                                                                                                    |               |

Wniosek o wydanie wypisu lub wyrysu z operatu ewidencyjnego

COMARCH ERGO

Rysunek 55 Wygenerowany wniosek o wydanie wypisu/wyrysu z EGiB

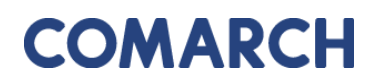

### 6.1.2 Wniosek o udostępnienie materiałów PZGiK

Formularz wniosku o udostępnienie materiałów PZGiK został przedstawiony na rysunku poniżej. Część danych we wniosku zostanie automatycznie uzupełniona na podstawie danych użytkownika, pozostałe pola należy uzupełnić wpisując dane ręcznie lub wybierając z list rozwijalnych. Kolejność Przedmiotu wniosków, numerów formularzy oraz parametrów formularzy jest zgodna z Rozporządzeniem Ministra Rozwoju z dnia 28 lipca 2020 r.

| Wniosek o udostępnienie materiałów PZGIK                                                       |                                                                                                    |
|------------------------------------------------------------------------------------------------|----------------------------------------------------------------------------------------------------|
| Status<br>Data złożenia:<br>Data podpisania:<br>Znak sprawy:<br>Własne oznaczenie wniosku:     | Robeczy                                                                                                    |
| Adresat wriosku:<br>Oddziak                                                                    | Starosta Powiatu Klodzilegoo<br>Pia: Piauskilego 22<br>59-700Chazaroztoworzyczę<br>Gmina Masto Częstochowa e |
| Nazwa wnioskodawcy:<br>Adras wnioskodawcy:<br>Kontakt do wnioskodawcy:                         | Magdalena<br>1, 87-100 Toruń, Pelska<br>gooba90@gmail.com                                                    |
| Przedmiot wniosku: *                                                                           | Mapa ewidencji gruntów i budynków lub mapa zaszdnicza a                                                      |
| Udostępienie odpłatne: *<br>Udostępnianie nieodpłatne w postaci elektronicznej: *              |                                                                                                    |
| Sposób udostąpnienia materiałów: *                                                             | adbidr assbity                                                                                               |
| Dodatkowe wyjeźnienia i uwagi:                                                                 | .f.                                                                                                    |
| Osoba wyznaczona do kontaktów ze strony wnioskodawcy<br>Imię, nazwisko:<br>E-mail:<br>Telefon: |                                                                                                    |

#### Rysunek 56 Formularz wniosku o udostępnienie materiałów PZGiK

Po uzupełnieniu formularza wniosku użytkownik może zapisać wniosek wybierając opcję

Zapisz , zapisać i kontynuować wypełnianie wniosku o dane szczegółowe wybierając opcję Zapisz i przejdź do uszczegółowienia wniosku Iub odrzucić wniosek wybierając opcję

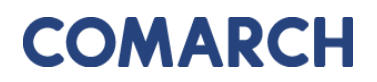

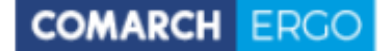

Po zapisaniu wniosku pojawi się dodatkowa opcja Podpisz, która przeniesie użytkownika do widoku, w którym będzie mógł wybrać, czy chce podpisać wniosek certyfikatem kwalifikowanym czy profilem zaufanym.

| Podpisywanie wniosku                  |                             |
|---------------------------------------|-----------------------------|
| A Podpisz certyfikatem kwalifikowanym | 🖨 Podpisz profilem zaufanym |
| « Wróć do wniosku                     |                             |

Rysunek 57 Panel wyboru sposobu podpisu wniosku

Po wysłaniu wniosku do Urzędu, zostanie udostępnione Użytkownikowi polecenie **Wyślij** email do Ośrodka, umożliwiające komunikację z Ośrodkiem w sprawie danego wniosku.

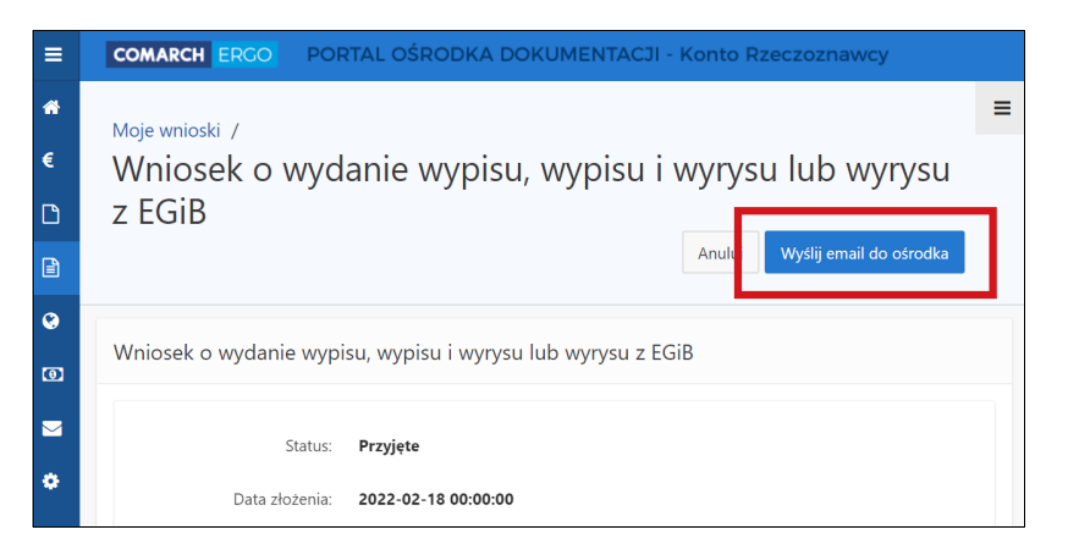

Rysunek 58 Polecenie Wyślij email do Ośrodka

Po wybraniu polecenia **Wyślij email do Ośrodka** otworzy się formularz nowej wiadomości email z możliwością dodania załącznika. Wysłana wiadomość zostanie przekazana do Ośrodka i powiązana z odpowiednim wnioskiem.

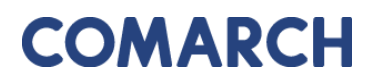

| Email do Ośrodka                                      |               |
|-------------------------------------------------------|---------------|
|                                                       | Anuluj Wyślij |
| Od: *                                                 |               |
| ergo.test3@comarch.com                                |               |
| Do: *                                                 |               |
| ergo.test3@comarch.com                                |               |
| Odpowiedź do: *                                       |               |
| programista.rzeczoznawca@gmail.com                    |               |
| DW: ?                                                 |               |
| programista.rzeczoznawca@gmail.com                    |               |
| Tytuł: *                                              |               |
| Informacja dotycząca sprawy GK-1.6665.5.2022.         |               |
| Treść:                                                |               |
|                                                       |               |
|                                                       | li            |
| Załącznik:                                            |               |
| Wybierz plik Nie wybrano pliku                        |               |
| UWAGA: Wielkość załącznika nie może przekraczać 10MB. |               |

Rysunek 59 Email do Ośrodka

Przy każdym wniosku, z prawej strony okna aplikacji, znajduje się sekcja **Polecenia**, w której widoczne są polecenia dostępne dla danego wniosku. Lista dostępnych poleceń jest dostosowana do etapu na jakim znajduje się wniosek, więc może się ona zmieniać w zależności od statusu wniosku.

| Polecenia                     |  |
|-------------------------------|--|
| Uszczegółowienie<br>wniosku   |  |
| Załączniki                    |  |
| Powiadomienia                 |  |
| Dokument obliczenia<br>opłaty |  |
| Pobierz wniosek (PDF)         |  |
| Zapłać                        |  |

Rysunek 60 Okno Polecenia

Dostępne polecenia to:

Załączniki – po wybraniu tego polecenia, użytkownik zostanie przeniesiony do widoku załączników do danego wniosku. W tym oknie można dodać załącznik klikając polecenie Przeglądaj... i wybierając odpowiedni plik z dysku komputera, można także pobrać wybrany załącznik klikając Pobierz lub usunąć wybrany załącznik zaznaczając go kwadracikiem w pierwszej kolumnie i klikając Usuń. Do każdego załącznika Użytkownik może także wprowadzić komentarz w polu Uwagi. Na koniec wszystkie wykonane operacje należy zapisać klikając polecenie Zapisz. Dodawanie załączników jest możliwe do momentu podpisania wniosku. Po podpisaniu, opcje edycyjne zostaną ukryte, a załączniki będą dostępnie jedynie do podglądu.

| za- Przeglądaj | Zamknij Usuń                                                   | Zapis                                                                                                    |
|----------------|----------------------------------------------------------------|----------------------------------------------------------------------------------------------------|
|                |                                                                |                                                                                                    |
| Nazwa pliku    | Uwagi                                                          |                                                                                                    |
| Zalacznik1.pdf |                                                                | Pobierz                                                                                                    |
| Zalacznik2.pdf |                                                                | Pobierz                                                                                                    |
| i.             | Iki WNIOSKU za- iik: Nazwa pliku Zalacznik1.pdf Zalacznik2.pdf | Iki Whiosku Zamkny     ta-        Przeglądaj     tik:     Vazwa pliku     Uwagi     Zalacznik1.pdf     Zalacznik2.pdf |

Rysunek 61 Widok załączników do wniosku

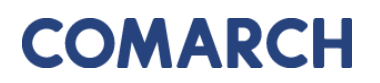

 Powiadomienia – to polecenie przenosi Użytkownika do zakładki Powiadomienia, gdzie wyświetlana jest cała korespondencja wymieniona z Ośrodkiem w kontekście danej sprawy. Znajdują się tu zarówno powiadomienia wygenerowane automatycznie przez System np. o zmianie statusu, jak i te wysłane przez Pracownika Ośrodka, a także powiadomienia wychodzące wysłane przez Użytkownika za pomocą polecenia Wyślij email do Ośrodka.

COMARCH ERGC

| Pow      | viadomienia            |                                                                                      |                                                              |                                   |           |
|----------|------------------------|--------------------------------------------------------------------------------------|--------------------------------------------------------------|-----------------------------------|-----------|
|          | Znak sprawy            | /: <b>GK-1.6642.255.2022.</b>                                                        |                                                              |                                   |           |
| Q        | ~                      | Szukaj Liczba wie                                                                    | szy 50                                                       |                                   | Zamknij   |
| 1 - 4    | 4 z 4                  |                                                                                      |                                                              |                                   |           |
|          | Od                     | Do                                                                                   | Tytuł                                                        | Data<br>utworzenia <sup>≣</sup> ↓ | Załącznik |
| <i>"</i> | ergo.test3@comarch.com | ergo.test3@comarch.com                                                               | Informacja dotycząca sprawy GK-<br>1.6642.255.2022.          | 2022-12-27<br>12:54:00            |           |
| /        | ergo.test3@comarch.com | programista.rzeczoznawca@gmail.com                                                   | Powiadomienie w związku z<br>zamówieniem GK-1.6642.255.2022. | 2022-12-27<br>10:38:24            | -         |
| 1        | ergo.test3@comarch.com | rch.com programista.rzeczoznawca@gmail.com Informacja o utworzeniu obliczenia opłaty |                                                              | 2022-12-27<br>10:37:24            | -         |
| /        | ergo.test3@comarch.com | programista.rzeczoznawca@gmail.com                                                   | Powiadomienie w związku z<br>zamówieniem GK-1.6642.255.2022. | 2022-12-27<br>09:54:11            | -         |

Rysunek 62 Powiadomienia w kontekście sprawy

- Dokument Obliczenia Opłaty to polecenie pojawi się na liście dostępnych poleceń w momencie, gdy Pracownik Ośrodka wygeneruje Dokument Obliczenia Opłaty dla danego zamówienia.
- Wydane dane to polecenie pojawi się na liście dostępnych poleceń po opłaceniu zamówienia przez Użytkownika. Z tego miejsca Użytkownik będzie mógł pobrać wygenerowane dla niego materiały.
- Pokaż wniosek to polecenie otwiera nowe okno, w którym wyświetla wniosek wygenerowany na podstawie danych wpisanych przez Użytkownika w formularzu. W zależności od wybranych parametrów i przedmiotu wniosku, dane te zostają przeniesione do aplikacji Zamówienia w Ośrodku.

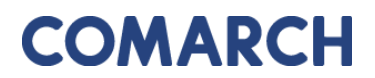

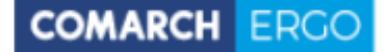

WNIOSEK O UDOSTĘPNIENIE MATERIAŁÓW POWIATOWEGO ZASOBU GEODEZYJNEGO I KARTOGRAFICZNEGO

| 1. Imlę I nazwisko / Nazwa oraz adres wnioskodawcy                                                                                                    |                                                                           | 2. Data              |                |                                                                                         |               |           |
|----------------------------------------------------------------------------------------------------|---------------------------------------------------------------------------|----------------------|----------------|-----------------------------------------------------------------------------------------|---------------|-----------|
| Magdalena :                                                                                                    |                                                                           | 20-0                 | 1-2021         |                                                                                         |               | Pormularz |
| 1, 87-100 Toruń, Polska                                                                                                    |                                                                           | 2.4.4.4.4.4.4        |                |                                                                                         |               |           |
|                                                                                                    |                                                                           | 3 Adresa<br>prowadzi | państwowy z    | szwa i adres organu lub jednostki organizacyjnej, i<br>asób geodezyjny i kartograficzny | ktora w imier | nu organu |
|                                                                                                    |                                                                           | Stare                | osta Powiat    | u Kłodzkiegoo                                                                           |               |           |
| <ol> <li>Dane kontaktowe wnioskodawcy ( numer telefonu / adre</li> </ol>                                                                                                    | s poczty elektronicznej ) *                                               | 59-7                 | 00Chsząsz      | jo zz<br>czyżewoszycęe                                                                  |               |           |
| @gmail.com                                                                                                    |                                                                           |                      |                |                                                                                         |               |           |
| 5. Oznaczenie wniosku nadane przez wnioskodawcę *                                                                                                    |                                                                           | 6. Oznac             | zenie kancela  | aryjne wniosku nadane przez adresata wniosku                                            |               |           |
|                                                                                                    |                                                                           | GK-I                 | .6642.6.202    | 21.LPZAMO                                                                               |               |           |
|                                                                                                    |                                                                           |                      |                |                                                                                         |               |           |
| 7. Okresienie materiałów będących przedmiotem wniosku                                                                                                    |                                                                           |                      |                |                                                                                         |               |           |
| Mapa zasadnicza lub mapa ewidencji gruni                                                                                                    | tów i budynków⁼                                                           |                      | Rejestr cen    | nieruchomości*                                                                          |               |           |
| Zbiór danych ewidencji gruntów i budynków                                                                                                    | v*                                                                        |                      | Raportytwo     | rzone na podstawie bazy danych EGiB'                                                    |               |           |
| <ul> <li>Baza danych geodezyjnej ewidencji sieci u</li> </ul>                                                                                                    | zbrojenia terenu(GESUT)*                                                  |                      | Inne materia   | ały*                                                                                    |               |           |
| Baza danych obiektów topograficznych osz<br>standardowych opracowań kartograficznych w standardowych opracowań kartograficznych w standardowych w standardowych opracowań kartograficznych w standardowych opracowań kartograficznych w standard | czegółowości zapewniającej tworzenie<br>skalach 1:500 - 1:5000 (BDOT500)* | •                    |                |                                                                                         |               |           |
| standardowych opracowali kartograncznych w                                                                                                    | skalacii 1.500 - 1.5000 (BBO 1500)                                        |                      |                |                                                                                         |               |           |
| 8. Cel pobrania materiałów*                                                                                                    |                                                                           |                      |                |                                                                                         |               |           |
| 8a. Udostepnienie odpłatne.                                                                                                    |                                                                           |                      |                |                                                                                         | Wsnółcz       | zvnnik Cl |
|                                                                                                    | ziałalnościa gospodarcza, bez prawa p                                     | whlikaci             | i w sieci inte | ernet                                                                                   | 1             | 0         |
| w celu wykonania wyceny nieruchomości                                                                                                    | i - rzeczoznawcom majatkowym (dotyc                                       | zy tylko             | rejestru cer   | nieruchomości)*                                                                         |               | 0         |
| dia developed activation                                                                                                    | - rzeczoznawcom majątkowym (dotyc                                         | гу туко              | rejestru cer   | r merochomosci)                                                                         |               | .0        |
|                                                                                                    | daavah datuaraavah siasi yahasiania ta                                    |                      | desistani wi   | adaiaaamu siasia uzbraiania taragu <sup>10</sup>                                        | 2             |           |
| 8b Lidostephienia plandniatne w nostaci elektronicznel                                                                                                    | danych dotyczących sieci uzbrojenia te                                    | erenu po             | umotowi w      | adającemu siecią uzbrojema terenu                                                       |               |           |
|                                                                                                    |                                                                           |                      | (4             |                                                                                         |               |           |
| na cele edukacyjne jednostkom organiza                                                                                                    | icyjnym wchodzącym w skład systemu                                        | oswiaty              | ., uczelnior   | n -, podmiotom pozytku publicznego -                                                    |               |           |
| w celu prowadzenia badan haukowych /                                                                                                    | prac rozwojowych                                                          |                      |                |                                                                                         |               |           |
| w celu realizacji ustawowych zadan w za                                                                                                    | kresie ochrony bezpieczenstwa wewne                                       | ętrznego             | panstwa i j    | ego porządku konstytucyjnego - służbom s                                                | specjalnym    | 1         |
| u celu realizacji zadan w zakresie obron                                                                                                    | nosci panstwa - Ministrowi Obrony Nar                                     | odowej               |                |                                                                                         |               |           |
| w celu pierwszego udostępnienia zbiorow                                                                                                    | w danych dotyczących sieci uzbrojenia                                     | terenu p             | odmiotowi      | władającemu sicią uzbrojenia terenu."                                                   |               |           |
| Junio pozwicko:                                                                                                    | o mai:                                                                    | tolofor              |                |                                                                                         |               |           |
|                                                                                                    | e-mail.                                                                   | _ telefor            |                |                                                                                         |               |           |
| 10. Sposób udostępnienia materiałów**                                                                                                    |                                                                           |                      |                |                                                                                         |               |           |
| ☑ odbiór osobisty                                                                                                    | <ul> <li>usługa sieciowa udostępniania</li> </ul>                         |                      |                |                                                                                         |               |           |
| wysyłka pod wskazany adres                                                                                                    | udostępnienie na serwerze FTP o                                           | organu *             |                |                                                                                         |               |           |
| jak w nagłówku                                                                                                    | <ul> <li>wysyłka na wskazany adres e-ma</li> </ul>                        | ail                  |                | udostępnienie materiałów na nośniku                                                     | dostarczor    | nym przez |
| inny:                                                                                                    |                                                                           |                      |                | wnioskodawcę                                                                            |               |           |
|                                                                                                    |                                                                           |                      |                |                                                                                         |               |           |
|                                                                                                    |                                                                           |                      |                |                                                                                         |               |           |
| 11. Dodatkowe wyjaśnienia i uwagi wnioskodawcy*                                                                                                    |                                                                           |                      |                |                                                                                         |               |           |
|                                                                                                    |                                                                           |                      |                |                                                                                         |               |           |
|                                                                                                    |                                                                           |                      |                |                                                                                         |               |           |
|                                                                                                    | 12. imię i na                                                             | zwisko or            | az podpis wni  | loskodawcy <sup>ez</sup>                                                                |               |           |
|                                                                                                    | Magdal                                                                    | lena                 |                |                                                                                         |               |           |
|                                                                                                    | Użytko                                                                    | wnik zwe             | eryfikowany    | elektronicznie                                                                          |               |           |
|                                                                                                    |                                                                           |                      |                |                                                                                         |               |           |

Rysunek 63 Wygenerowany wniosek

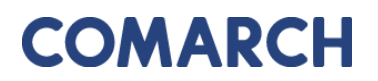

 Uszczegółowienie wniosku – wybierając to polecenie Użytkownik zostanie przeniesiony do formularza, który pozwoli mu wprowadzić szczegółowe informacje nt. materiałów PZGiK, o które wnioskuje. Formularz ten będzie różnił się, w zależności od tego, jakich materiałów PZGiK dotyczy. Przykładowo, w przypadku wnioskowania o zbiór danych ewidencji gruntów i budynków, Użytkownik będzie musiał określić rodzaj danych oraz obszar objęty wnioskiem.

COMARCH ERGC

| zczegółowienie wniosku<br>iB                                                                                          | o udostępnienie zbiorów danych bazy danych Zapis | z i zamkı |
|----------------------------------------------------------------------------------------------------|--------------------------------------------------|-----------|
| Pełny zbiór danych EGiB:                                                                                              |                                                  |           |
| Zbiór przedmiotowych danych:                                                                                          | ○ pełny ○ opisowych ○ geometrycznych             |           |
| Zbiór dotyczący działek ewi-<br>dencyjnych:                                                                           | O pełny O dane opisowe O dane geometryczne       |           |
| Zbiór dotyczący budynków:                                                                                             | ○ pelny ○ dane opisowe ○ dane geometryczne       |           |
| Zbiór danych EGiB dotyczących<br>punktów granicznych:                                                                 |                                                  |           |
| Zbiór danych dotyczących lo-<br>kali:                                                                                 |                                                  |           |
| Zbiór danych EGiB opisowych i<br>geometrycznych dotyczących<br>konturów użytków grunto-<br>wych:                      |                                                  |           |
| Zbiór danych EGiB opisowych i<br>geometrycznych dotyczących<br>konturów klasyfikacyjnych:                             |                                                  |           |
| Zbiór danych dotyczący pod-<br>miotów wskazanych w EGiB:                                                              |                                                  |           |
| Zbiór danych EGiB dotyczący<br>obiektów:                                                                              | ⊖ jednostek ewidencyjnych ⊖ obrębów              |           |
| Dodatkowe wyjaśnienia:                                                                                                |                                                  |           |
|                                                                                                    |                                                  |           |
| Wskazanie interesu prawnego<br>wnioskodawcy, w przypadku<br>gdy wniosek obejmuje dostęp<br>do danych identyfikujących |                                                  |           |
| właściciela lub władającego<br>nieruchomością:                                                                        |                                                  |           |
| Dodatkowe wyjaśnienia i uwagi<br>wnioskodawcy:                                                                        |                                                  |           |
|                                                                                                    |                                                  |           |
| ine identyfikujące obszar                                                                                             | objęty wnioskiem                                 |           |
|                                                                                                    |                                                  |           |

Rysunek 64 Formularz uszczegółowienia wniosku o udostępnienie danych EGiB

Do formularza uszczegółowienia wniosku można także przejść bezpośrednio z widoku

wniosku wybierając polecenie.

GEODEZJA I KARTOGRAFIA – KONTO RZECZOZNAWCY

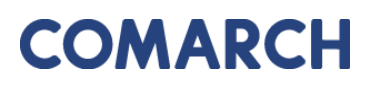

COMARCH ERGO

Na podstawie wprowadzonych danych przedmiotowych i danych identyfikujących obszar objęty wnioskiem zostaje obliczone powierzchnia zakresu wnioksu oraz zostaje określona opłata zgodna z obowiązującym cennikiem.

| Powierzchnia zakresu wniosku                                             |
|--------------------------------------------------------------------------|
| Powierzchnia: 0,0524 ha<br>Powierzchnia do wyliczeń: <b>1 ha</b>         |
| Opłata                                                                   |
| Łączna suma obliczonych opłat: 5,06 zł<br>NALEŻNA OPŁATA: <b>5,10 zł</b> |

Rysunek 65 Należna opłata widoczna z poziomu Uszczegółowienia wniosku

 Zapłać – to polecenie pojawi się w momencie, gdy zostanie wygenerowany Dokument Obliczenia Opłaty. Użytkownik zostanie przeniesiony do zakładki Zobowiązania, gdzie będzie mógł opłacić zamówienie poprzez płatności internetowe, jeśli wysyłając wniosek wybrał sposób zapłaty jako Przelew.

| Zobowiązania                           |                         |                   |                      |             |       |                   |                     |                               |
|----------------------------------------|-------------------------|-------------------|----------------------|-------------|-------|-------------------|---------------------|-------------------------------|
| Q → Szukaj Liczba wierszy 50 + Akcje → |                         |                   |                      |             |       |                   |                     |                               |
| ▼ ✓ ☆                                  | Przeterminowana         |                   |                      | ×           |       |                   |                     |                               |
| ☑ 🗙                                    | Transakcje nie potwie   | erdzone           |                      | ×           |       |                   |                     |                               |
| 1 - 50 📎                               |                         |                   |                      |             |       |                   |                     |                               |
| Zamówienie                             | Znak sprawy             | Sposób<br>zapłaty | Data wystau<br>DOO 투 | wienia<br>↓ | Kwota | Data<br>płatności |                     |                               |
| Z/CZ/1007-<br>1/2022                   | GK-<br>I.6642.255.2022. | Przelew           | 2022-12-             | -27         | 6,80  | 2023-01-17        | Dodaj do<br>koszyka | Pokaż transakcje<br>płatności |
| Z/CZ/1005-<br>1/2022                   | GK-<br>I.6642.253.2022. | Przelew           | 2022-12-             | -22         | 6,80  | 2023-01-12        | Dodaj do<br>koszyka | Pokaż transakcje<br>płatności |

Rysunek 66 Kwota zapłaty za zamówienie widoczna z zakładki Zobowiązania

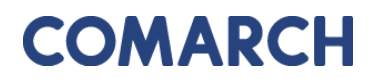

### 6.1.3 Wniosek inny

Wybierając opcję wniosek inny pojawi się okno wyboru rodzaju składanego wniosku.

| Wnioski inne                                                          | × |
|-----------------------------------------------------------------------|---|
| » Wniosek o ujawnienie samodzielnych lokali                           |   |
| » Wniosek o ujawnienie umowy dzierżawy                                |   |
| » Wniosek o przeprowadzenie gleboznawczej klasyfikacji gruntów        |   |
| » Zgłoszenie zmian danych w EGIB                                      |   |
| » Wniosek o aktualizację informacji w EGiB                            |   |
| » Wniosek o uwierzytelnienie dokumentów                               |   |
| » Wniosek o udostępnienie danych zgromadzonych w rejestrze publicznym |   |
| » Wniosek o wydanie zaświadczenia o istnieniu gospodarstwa rolnego    |   |
| » Prace geodezyjne                                                    |   |
| » Zawiadomienie o zakończeniu zgłoszonych prac                        |   |
| » Zawiadomienie o przekazaniu wyników zgłoszonych prac geodezyjnych   |   |

### Rysunek 67 Rodzaje wniosków innych.

Po wybraniu rodzaju wniosku pojawi się okno z formularzem wniosku. Przykład formularza wniosku o zgłoszenie zmian danych w EGiB został przedstawiony poniżej. Część danych we wniosku zostanie automatycznie uzupełniona na podstawie danych Użytkownika, pozostałe pola należy uzupełnić wpisując dane ręcznie lub wybierając z list rozwijalnych.

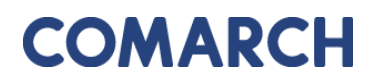

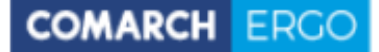

| Wniosek zgłoszenia o zmianę danych w ewidencji gruntów i budynków       |                                                                                                    |  |  |  |  |  |
|-------------------------------------------------------------------------|----------------------------------------------------------------------------------------------------|--|--|--|--|--|
| Status:<br>Data złożenia:<br>Data podpisania:                           | Roboczy                                                                                                    |  |  |  |  |  |
| Adresat wniosku:                                                        | Starosta Powiatu Kłodzkiegoo<br>Plac Piłsudskiego 22<br>59-700Chsząszczyżewoszycęe                                                                                                    |  |  |  |  |  |
| Nazwa wnioskodawcy:<br>Adres wnioskodawcy:                              | Magdalena <b>Wienter</b><br>1, 87-100 Toruń, Polska                                                                                                    |  |  |  |  |  |
| Kontakt do wnioskodawcy:                                                | and the second second |  |  |  |  |  |
| Władający / Właściciel:                                                 | O władający 🔘 właściciel                                                                                                    |  |  |  |  |  |
| Zgłaszane zmiany                                                        |                                                                                                    |  |  |  |  |  |
| Zgłaszam następujące zmiany danych ewidencyjnych: *                     | ☐ zmiana właściciela<br>☐ zmiana adresu zameldowania siedziby firmy<br>☐ zmiana nazwiska/nazwy firmy<br>☐ inna                                                                                                    |  |  |  |  |  |
| Lista działek                                                           |                                                                                                    |  |  |  |  |  |
| X Wyczyść listę 🕈 Dodaj działkę przez numer 🕈 Dodaj działki z zakresu p | rzestrzennego 🕈 Dodaj działki przez adres                                                                                                    |  |  |  |  |  |
| Brak działek.                                                           |                                                                                                    |  |  |  |  |  |
| Załączniki do wniosku                                                   |                                                                                                    |  |  |  |  |  |
| + Dodaj załącznik<br>Brak załączników                                   |                                                                                                    |  |  |  |  |  |

Rysunek 68 Formularz wniosku o zmianę danych EGiB.

Od 01.08.2020 umowy dzierżaw nie są ewidencjonowane, w związku z tym na wniosku U7 – "Wniosek zgłoszenia o zmianę danych EGiB" na liście zmian nie pojawiają się pozycje: ujawnienie umowy dzierżawy oraz rozwiązanie umowy dzierżawy. Po wypełnieniu pól formularza należy wprowadzić dane identyfikujące nieruchomość, dla której Użytkownik zgłosić zmianę. Można to zrobić na kilka sposobów:

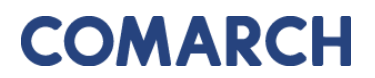

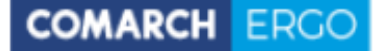

- wybierając opcję

🕇 Dodaj działkę przez numer

, a następnie dodając działkę poprzez

określenie jej danych identyfikacyjnych z list rozwijalnych w nowym oknie.

| Dodaj działkę przez | wybór numeru | ×           |
|---------------------|--------------|-------------|
| Jednostka ewid.: *  | \$           |             |
| Obręb: *            | \$           |             |
| Nr działki: *       | ¢            |             |
|                     |              |             |
|                     |              |             |
|                     |              |             |
|                     |              |             |
|                     | Dod          | laj działkę |

### Rysunek 69 Okno Dodaj działkę

| 🕇 Dodaj | działki | przez adres |
|---------|---------|-------------|
|---------|---------|-------------|

- wybierając opcję

. Kolejną opcją dodania nieruchomości

do wniosku jest określenie jej adresu poprzez wybór **Miejscowości** i **Ulicy** z list rozwijalnych oraz wpisując **Nr budynku**.

|    | Dodaj działki przez a | adres |   | ×                     |
|----|-----------------------|-------|---|-----------------------|
| le | Miejscowość: *        |       | ^ |                       |
|    | Ulica:                |       | ~ |                       |
|    | Nr budynku: *         |       |   |                       |
|    |                       |       |   |                       |
| ł  |                       |       |   |                       |
| 1  |                       |       |   |                       |
|    |                       |       |   |                       |
|    |                       |       |   | Dodaj wybrane działki |

Rysunek 70 Okno Dodaj nieruchomość

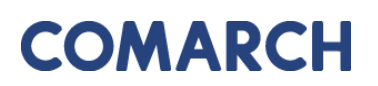

- wybierając opcję

+ Dodaj działki z zakresu przestrzennego

W tym przypadku Użytkownik

może określić działki poprzez wskazanie ich położenia na mapie.

W nowo otworzonym oknie Użytkownik wybiera rodzaj operatora przestrzennego:

- Wewnątrz dodane zostaną działki, które w całości znajdą się wewnątrz wskazanego zakresu
- Wewnątrz i przecina dodane zostaną działki, które znajdą się wewnątrz wskazanego zakresu oraz te, które wskazany zakres będzie przecinał

| Dodaj obiekt z zakre   | su przestrzen | nego                      | ×                     |
|------------------------|---------------|---------------------------|-----------------------|
| Operator przestrzenny: | 🔍 Wewnątrz    | ◯ Wewnątrz i przecina     |                       |
|                        |               |                           |                       |
|                        |               |                           |                       |
|                        |               |                           |                       |
|                        |               |                           |                       |
|                        |               |                           |                       |
|                        |               |                           |                       |
|                        |               | Wskaż zakres przestrzenny | Dodaj wybrane działki |

Rysunek 71 Okno Działki z zakresu przestrzennego

Następnie należy wybrać polecenie **Wskaż zakres przestrzenny**. Po jego uruchomieniu zostanie otworzone okno mapowe, w którym za pomocą odpowiednich narzędzi można zaznaczyć zakres przestrzenny dla danego wniosku.

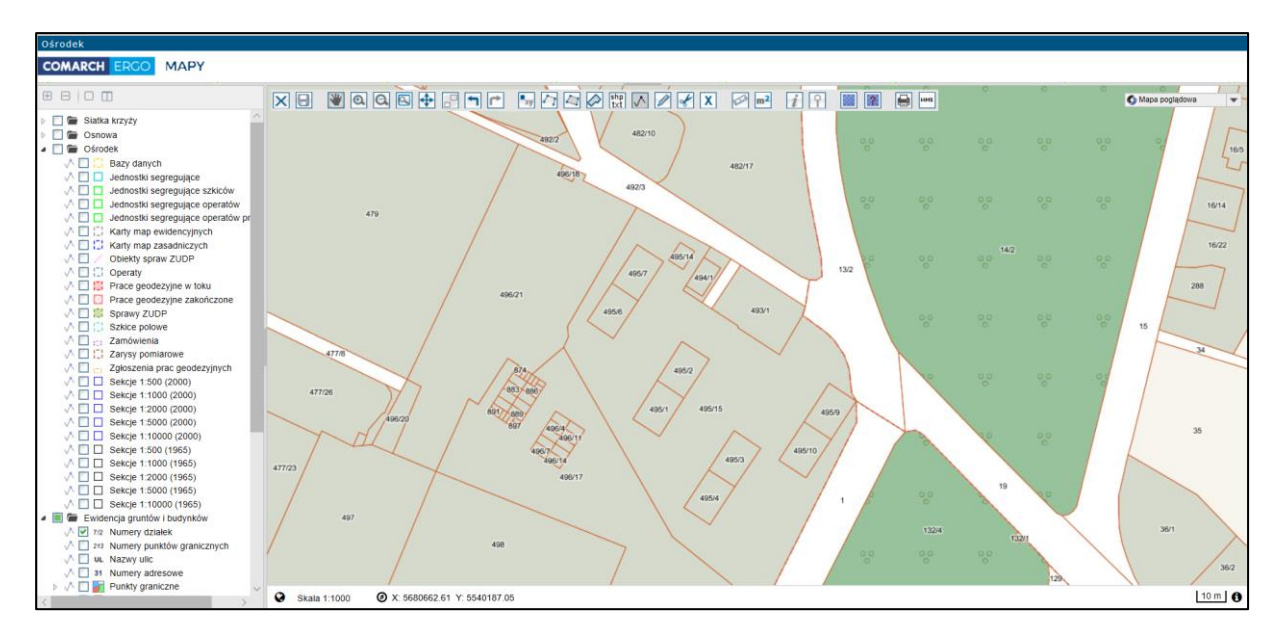

Rysunek 72 Okno mapowe

Okno mapowe składa się z górnego paska narzędzi oraz panelu warstw umieszczonego z lewej strony okna. W panelu warstw Użytkownik może włączyć lub wyłączyć interesujące go warstwy. Natomiast w górnym pasku znajdują się narzędzia służące do zarządzania widokiem mapy. W celu wybrania zakresu przestrzennego, Użytkownik może skorzystać z opcji wyszukiwania **Znajdź na mapie** i wyszukać operat, działkę lub punkt. Następnie, za pomocą narzędzi rysowania, określa zakres przestrzenny i zapisuje go opcją **Zapisz geometrię i zamknij okno mapy**. Okno mapowe zostanie zamknięte. Należy zatwierdzić wskazany zakres klikając polecenie **Dodaj wybrane działki**.

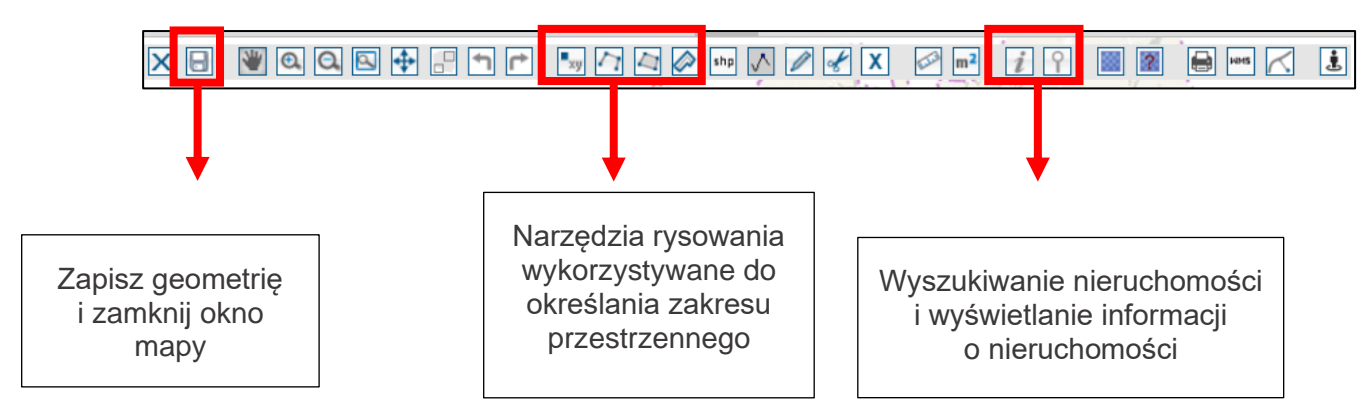

Rysunek 73 Narzędzia wykorzystywane do określania zakresu przestrzennego

COMARCH ERGO

Wybrane nieruchomości, dla których Użytkownik chce zgłosić zmianę zostaną wyświetlone w interaktywnej tabeli w formularzu wniosku, którą można posortować klikając w nagłówek kolumny. Można też usunąć wybrany rekord.

| Rodzaj nieruchomości | Identyfikator ewidencyjny 🛒 |      |
|----------------------|-----------------------------|------|
| Działka ewidencyjna  | 020101_1.0002.8/4           | Usuń |
| Działka ewidencyjna  | 020101_1.0002.2/6           | Usuń |
| Działka ewidencyjna  | 020101_1.0002.2/2           | Usuń |

Rysunek 74 Tabela zawierająca wybrane nieruchomości

Załączniki – po wybraniu tego polecenia, Użytkownik zostanie przeniesiony do widoku załączników do danego wniosku. W tym oknie można dodać załącznik klikając polecenie Wybierz plik i wybierając odpowiedni plik z dysku komputera, można także pobrać wybrany załącznik klikając Pobierz lub usunąć wybrany załącznik zaznaczając go kwadracikiem w pierwszej kolumnie i klikając Usuń. Do każdego załącznika użytkownik może także wprowadzić komentarz w polu Uwagi.

| Załączi      | niki wniosku EGiB                          |       | Anuluj | Usuń | Zapisz  | Zapisz i zamknij |
|--------------|--------------------------------------------|-------|--------|------|---------|------------------|
| Ne<br>załącz | owy Wybierz plik Nie wybrano pliku<br>nik: |       |        |      |         |                  |
| 1 - 1        |                                            |       |        |      |         |                  |
|              | Nazwa Pliku                                | Uwagi |        |      |         |                  |
|              | GESUT.dxf                                  |       |        | 1,   | Pobierz |                  |

Rysunek 75 Widok załączników do wniosku

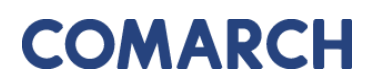

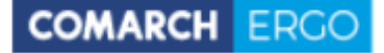

Po uzupełnieniu całego formularza wniosku Użytkownik może zapisać wniosek wybierając

opcję Zapisz, zapisać i powrócić do okna głównego zakładki wybierając opcję Zapisz i zamknij

lub odrzucić wniosek wybierając opcję

Po zapisaniu wniosku pojawi się dodatkowa opcja

Zapisz i podpisz

. Dzięki niej Użytkownik

może elektronicznie podpisać wniosek, a następnie złożyć wniosek do właściwego Urzędu. System, jeszcze przed wysłaniem wniosku, wyświetli informację dotyczącą metody zapłaty za udostępnione dokumenty.

| Wyślij | do urzędu       |           |           |          |           | ×      |
|--------|-----------------|-----------|-----------|----------|-----------|--------|
|        | Sposób zapłaty: | ⊖ gotówka | ø przelew | () karta |           |        |
|        |                 |           |           |          |           |        |
|        |                 |           |           |          |           |        |
|        |                 |           |           |          |           |        |
|        |                 |           |           |          |           |        |
|        |                 |           |           |          |           |        |
|        |                 |           |           |          | Wyślij do | urzędu |

Rysunek 76 Wybór metody płatności za wniosek

W celu dokończenia procesu składania wniosku należy wybrać sposób zapłaty oraz potwierdzić ostatecznie polecenie **Wyślij do urzędu**. System zmienia wówczas status wniosku na **Przyjęty**, informuje klienta o jego przyjęciu i zapisuje wniosek w rejestrze wniosków. Jeśli w konfiguracji dla tego rodzaju wniosku jest ustawione wysyłanie na skrzynkę ePUAP System wysyła wniosek na skrzynkę ePUAP Urzędu.

Dodatkowo, po zapisaniu wniosku, z prawej strony okna aplikacji pojawi się okno dostępnych poleceń dla danego wniosku.

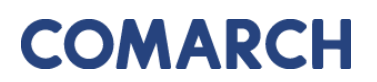

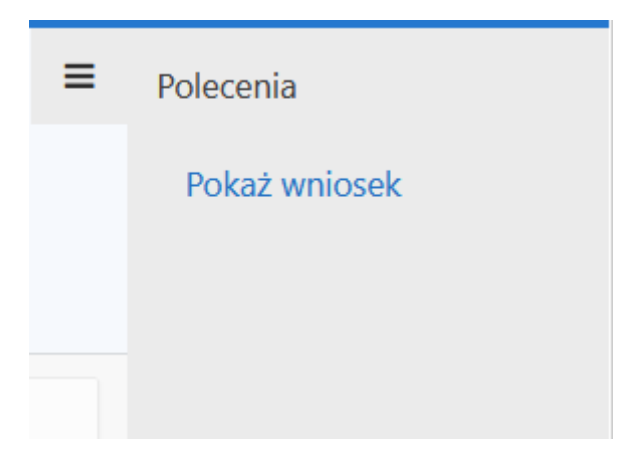

Rysunek 77 Okno Polecenia

• **Pokaż wniosek** – to polecenie umożliwia wygenerowanie wniosku w postaci pliku PDF na podstawie danych wprowadzonych przez użytkownika w formularzu wniosku.

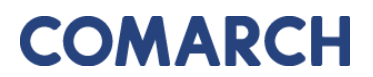

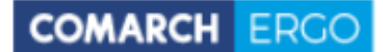

| (niezłożony)                    | nv l                                             |                    |                  |
|---------------------------------|--------------------------------------------------|--------------------|------------------|
|                                 | . <b>y</b>                                       | Starosta Powiatu k | (łodzkiegoo      |
|                                 | F                                                | Plac Piłsudskiego  | 22               |
|                                 | 5                                                | 9-700 Chsząszcz    | yżewoszycęe      |
|                                 |                                                  |                    |                  |
| Wniosek zgłosze                 | enia zmian danych ew                             | idencji gru        | intów i budynkó  |
| /nioskodawca                    |                                                  |                    |                  |
| omornik                         |                                                  |                    |                  |
| 2                               |                                                  |                    |                  |
| U2 Warszawa                     |                                                  |                    |                  |
|                                 |                                                  |                    |                  |
| ako właściciel następującej nie | ruchomości:                                      | Askuss             | Ident: Elector   |
| M. Czestochowa                  | 0002                                             | AINUSZ             | 248401_1_0002_1/ |
| M. Częstochowa                  | 0002                                             |                    | 246401_1.0002.2/ |
| M. Częstochowa                  | 0002                                             |                    | 246401_1.0002.2/ |
| ałączam następujące dokumer     | nty:                                             |                    | llerere!         |
| Nazwa                           | Typ załącznika<br>postanowienie o pabyciu spadku |                    | Uwagi            |
|                                 | postanowienie o nabyciu spadku                   |                    |                  |
| statusowe.pdf                   |                                                  |                    |                  |
| statusowe.pdf                   |                                                  | Podp               | is wnioskodawcy  |
| statusowe.pdf                   | -                                                | Podp               | is wnioskodawcy  |
| statusowe.pdf                   | -                                                | Podp               | is wnioskodawcy  |
| statusowe.pdf                   |                                                  | Podp               | is wnioskodawcy  |
| statusowe.pdf                   | -                                                | Podp               | is wnioskodawcy  |
| statusowe.pdf                   | -                                                | Podp               | is wnioskodawcy  |
| statusowe.pdf                   | -                                                | Podp               | is wnioskodawcy  |
| statusowe.pdf                   |                                                  | Podp               | is wnioskodawcy  |
| statusowe.pdf                   |                                                  | Podp               | is wnioskodawcy  |
| statusowe.pdf                   | <br>                                             | Podp               | is wnioskodawcy  |
| statusowe.pdf                   | <br>                                             | Podp               | is wnioskodawcy  |
| statusowe.pdf                   |                                                  | Podp               | is wnioskodawcy  |
| statusowe.pdf                   |                                                  | Podp               | is wnioskodawcy  |
| statusowe.pdf                   |                                                  | Podp               | is wnioskodawcy  |

Rysunek 78 Wygenerowany wniosek zgłoszenia zmian w Ewidencji Gruntów i Budynków

GEODEZJA I KARTOGRAFIA – KONTO RZECZOZNAWCY

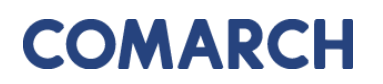

### 6.2 Panel raportu

Wszystkie złożone przez użytkownika wnioski widoczne są w oknie raportu zakładki **Moje** wnioski, poniżej panelu dotyczącego wyboru wniosku.

| Mo       | Moje wnioski |                             |                               |                    |                                                          |                        |                                 |                                    |  |
|----------|--------------|-----------------------------|-------------------------------|--------------------|----------------------------------------------------------|------------------------|---------------------------------|------------------------------------|--|
|          | -            | + Wnic                      | sek o wydanie wypisu/w        | yrysu z EGiB       | + Wniosek o udostępnienie materiałów PZGIK               | 🕈 Wnioski inne         | 🛍 Usuń zazr                     | naczone                            |  |
|          |              |                             |                               |                    |                                                          |                        |                                 |                                    |  |
| Q        | ~            |                             |                               | Szukaj             | Akcje 🗸                                                  |                        |                                 |                                    |  |
| •        | $\checkmark$ | 🕁 Wnioski                   | robocze                       |                    | ×                                                        |                        |                                 |                                    |  |
|          | $\checkmark$ | 🗙 Wnioski                   | opłacone                      |                    | ×                                                        |                        |                                 |                                    |  |
| 1 - 3    | 31 z 31      |                             |                               |                    |                                                          |                        |                                 |                                    |  |
|          | Û            | Data<br>złożenia<br>wniosku | Status wniosku                | Rodzaj<br>wniosku  | Przedmiot wniosku                                        | Znak sprawy            | Własne<br>oznaczenie<br>wniosku | Data<br>utworzenia<br>wniosku<br>≣ |  |
| <i>_</i> | -            | 2020-05-<br>21 00:00:00     | Wystawiono<br>dokument opłaty | Materiały<br>PZGiK | mapa ewidencji gruntów i budynków lub<br>mapa zasadnicza | GK-<br>I.6642.55.2020. | -                               | 2020-05-21<br>11:48:37             |  |
| 1        |              | -                           | Roboczy                       | Materiały<br>PZGiK | mapa ewidencji gruntów i budynków lub<br>mapa zasadnicza | -                      | -                               | 2020-05-21<br>11:45:43             |  |

#### Rysunek 79 Raport w zakładce Moje wnioski

Raport dostępny jest w formie interaktywnej. Umożliwia filtrowanie i sortowanie danych poprzez kliknięcie w nagłówki odpowiednich kolumn.

Raport w formie podstawowej zawiera takie informacje jak:

- Data wysłania wniosku
- Status wniosku
- Rodzaj wniosku
- Przedmiot wniosku
- Znak sprawy
- Własne oznaczenie wniosku
- Data utworzenia wniosku

Dodatkowo, raport posiada domyślnie ustawione podświetlenia. Wnioski o statusie **Robocze** podświetlają się na czerwono, a wnioski o statusie **Opłacone** – na zielono.

W górnej części raportu umieszczony jest panel wyszukiwania, w którym zalogowany użytkownik może przeszukać wszystkie swoje wnioski w celu odszukania odpowiedniego.

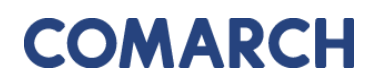

| Q ~ | •            |   | <b>Szukaj</b> Akcje∨ | ] |
|-----|--------------|---|----------------------|---|
| •   | $\checkmark$ | ☆ | Wnioski robocze      | × |
|     | $\checkmark$ | ☆ | Wnioski opłacone     | × |

Rysunek 80 Panel wyszukiwania w oknie raportu

Obok okna wyszukiwania znajduje się przycisk **Akcje.** Dzięki niemu użytkownik, poprzez zastosowanie odpowiednich filtrów, ma możliwość dostosowania widoku raportu oraz jego zawartości do swoich potrzeb.

| Akcje 🗸         |         |
|-----------------|---------|
| Wybór kolun     | nn      |
| 7 Filtruj       |         |
| Uierszy na st   | ronę >  |
| र्दे Format     | >       |
| 🛛 Zapisz raport | :       |
| Czyść filtr     | Wniosel |
| Pomoc           | Wniose  |
|                 | Wniosel |
|                 | Mainal  |

Rysunek 81 Widok panelu Akcje

Przy każdym wniosku, w pierwszej kolumnie, widoczna jest ikona - **Podgląd wniosku**.

Po kliknięciu w nią, użytkownik przenoszony jest do widoku danego wniosku, gdzie może podejrzeć jego treść lub ją edytować (w przypadku wniosków roboczych). Każdy wygenerowany przez użytkownika wniosek, do czasu wysłania do Urzędu, jest tylko wnioskiem roboczym.

## 7 Zakładka Mapa

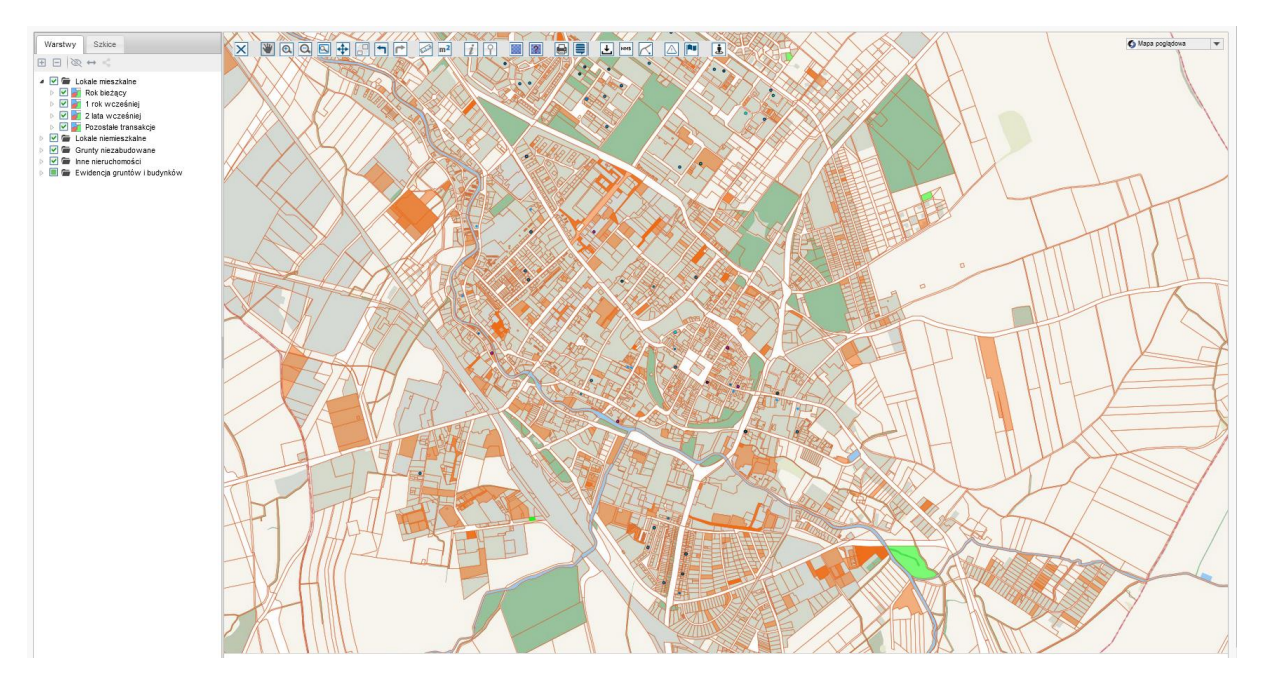

Rysunek 82 Zakładka Mapa

W zakładce Mapa prezentowana jest mapa tematyczna dotycząca transakcji z rejestru cen i wartości nieruchomości. Na mapie zaprezentowane zostały transakcje podzielone na 4 grupy: Rok bieżący, 1 rok wcześniej, 2 lata wcześniej, Pozostałe transakcje.

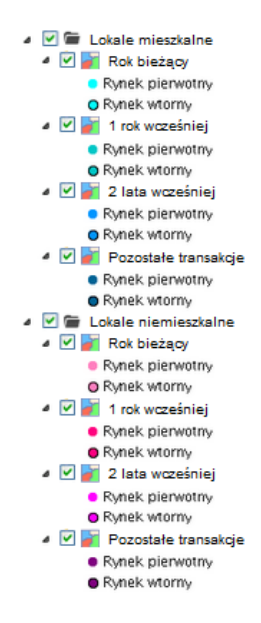

Rysunek 83 Warstwy mapy RCiWN.

GEODEZJA I KARTOGRAFIA – KONTO RZECZOZNAWCY **Wersja:** 4.2

### 7.1 Opis ikon dostępnych w oknie mapy

| 🗙 🕷 🙆 🕰 🖶 🖃 🗖                                         | r 🖉 m² 🧊 🔋 📓 🗿 🛃 🖂 🗠 💌 🧵                                                                                                    |
|-------------------------------------------------------|----------------------------------------------------------------------------------------------------|
| Ry<br>Narzędzie                                       | rsunek 84 Pasek ikon do obsługi mapy<br><b>Opis narzędzia</b>                                                                                                    |
| - zewnętrzny WMS                                      | Umożliwia podłączenie do mapy zewnętrznego WMS.                                                                                                    |
| Eksport Mapy                                          | Umożliwia eksport kompozycji mapy w formacie SHP, DXF,<br>KML.                                                                                                    |
| - wydruk                                              | Druk mapy do formatu pdf. Możliwe jest określenie zakresu,<br>tytułu, skali i formatu drukowanej mapy. Do wyświetlenia<br>i wydrukowania mapy wymagany jest czytnik plików pdf.                                                                                                    |
| Iokalizowanie plików przestrzennych                   | Narzędzie pomocne w celu zlokalizowania, czy na danym obszarze zostały wczytane pliki przestrzenne                                                                                                    |
| - wyświetl rastry                                     | Służy do wgrywania plików przestrzennych w różnych formatach                                                                                                    |
| • znajdź na mapie                                     | Umożliwia zlokalizowanie obszaru według następujących<br>kryteriów:<br>działka – po podaniu: jednostki, obrębu, arkusza i numeru<br>działki<br>adres EGBIL – po podaniu miejscowości, ulicy i numeru<br>domu/lokalu<br>współrzędne – po podaniu współrzędnych X, Y<br>droga – po podaniu numeru drogi (o ile jest wpisany w bazie)<br>Znajdź na mapie<br>Adres EGBIL<br>Działka<br>Współrzędne |
| <ul><li>pokaż informację</li><li>o obiekcie</li></ul> | Wyświetla informacje o transakcjach znajdujących się, we wskazanym przez użytkownika, punkcie na mapie.                                                                                                    |
| <b>?</b> - informacja o geometrii                     | Umożliwia nam kontrolę geometrii obiektu. Po wybraniu narzędzia pojawia się nowe okno z informacją o geometrii:                                                                                                    |

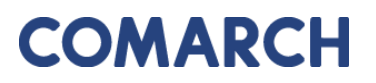

| COMADON | <b>FDOO</b> |
|---------|-------------|
| COMARCH | FROO        |
|         |             |

|                     | Powierzchnia poligonu,                                                                                                    |  |  |  |  |  |  |  |
|---------------------|----------------------------------------------------------------------------------------------------|--|--|--|--|--|--|--|
|                     | Obwód poligonu,                                                                                                    |  |  |  |  |  |  |  |
|                     | <ul> <li>Ilość wierzchołków poligonu wraz z ich</li> </ul>                                                                                                    |  |  |  |  |  |  |  |
|                     | współrzędnymi oraz długościami poszczególnych                                                                                                    |  |  |  |  |  |  |  |
|                     | odcinków.                                                                                                    |  |  |  |  |  |  |  |
|                     | Geometria                                                                                                    |  |  |  |  |  |  |  |
|                     | Czy odwracać współrzędne? Czy zaokrąglić współrzędne?                                                                                                    |  |  |  |  |  |  |  |
|                     | <ul> <li>poligon (1): 544.22 m2; obwód: 113.97 m</li> <li>obwód (10)         <ul> <li>\$\$681041.91; y: 5538986.82, dt -</li> <li>\$\$681041.52; y: 5538987.23, dt 0.57 m</li> <li>\$\$681035.14; y: 5538994.78, dt 10.08 m</li> <li>\$\$681035.02; y: 553090.53, dt 1.77 m</li> <li>\$\$681050.02; y: 553090.53, dt 16.79 m</li> <li>\$\$681072.9; y: 5530991.56, dt 16.79 m</li> <li>\$\$681072.2; y: 553093.58, dt 12.767 m</li> <li>\$\$681074.1; y: 5538993.68, dt 2.767 m</li> <li>\$\$681041.91; y: 5538986.82, dt 9.48 m</li> </ul> </li> </ul> |  |  |  |  |  |  |  |
|                     | Geometria przykładowego obiektu mapy                                                                                                    |  |  |  |  |  |  |  |
| m <sup>2</sup>      | Służy do wykonywania przybliżonych pomiarów                                                                                                    |  |  |  |  |  |  |  |
| - zmierz obszar     | powierzchniowych                                                                                                    |  |  |  |  |  |  |  |
| - zmierz odległość  | Służy do wykonywania przybliżonych pomiarów liniowych                                                                                                    |  |  |  |  |  |  |  |
|                     | Służy do przechodzenia między widokami. Daje nam                                                                                                    |  |  |  |  |  |  |  |
| nonrzedni/nastenny  | możliwość cofnięcia się do poprzedniego widoku i powrotu.                                                                                                    |  |  |  |  |  |  |  |
| widok               |                                                                                                    |  |  |  |  |  |  |  |
| - zakładki          | Służy do zapisywania widoków mapy w formie zakładek.                                                                                                    |  |  |  |  |  |  |  |
| - oddal maksymalnie | Wyświetla w oknie mapy treść z maksymalnym oddaleniem                                                                                                    |  |  |  |  |  |  |  |
| - powiększ obszar   | Służy do powiększania obszaru poprzez zaznaczenie                                                                                                    |  |  |  |  |  |  |  |
| 🔍 - oddal           | Służy do oddalania mapy poprzez pojedyncze kliknięcie                                                                                                    |  |  |  |  |  |  |  |
|                     | o ustaloną automatycznie odległość                                                                                                    |  |  |  |  |  |  |  |
| 🔍 - przybliż        | Służy do przybliżania mapy poprzez pojedyncze kliknięcie                                                                                                    |  |  |  |  |  |  |  |
|                     | o ustaloną automatycznie odległość                                                                                                    |  |  |  |  |  |  |  |
| W nowingsis         | Służy do przewijania treści wyświetlonej w oknie mapy                                                                                                    |  |  |  |  |  |  |  |
| - nawigacja         |                                                                                                    |  |  |  |  |  |  |  |

### 8 Zakładka Zobowiązania

Zakładka **Zobowiązania** zawiera informacje na temat opłat. Z tego poziomu Użytkownik może opłacić zamówienie, gdy Urząd przygotuje dokumenty i wystawi Dokument Obliczenia Opłaty dla danego wniosku.

W tej zakładce Użytkownik ma dostęp do pełnej historii swoich opłat zarówno tych, które zostały naliczone i nie są jeszcze opłacone, jak i tych, które były opłacone w przeszłości.

| Zobowiązania |                    |                   |        |                        |       |                   |                               |  |
|--------------|--------------------|-------------------|--------|------------------------|-------|-------------------|-------------------------------|--|
| Qv           |                    |                   | Szukaj | Liczba wierszy         | 50 \$ | Akcje 🗸           |                               |  |
| • 🔽          | Transakcje nie pot | wierdzone         |        | ×                      |       |                   |                               |  |
|              | 2 Przeterminowana  |                   |        | ×                      |       |                   |                               |  |
| 1 - 1        |                    |                   |        |                        |       |                   |                               |  |
| Zamówienie   | Znak sprawy        | Sposób<br>zapłaty | Data   | wystawienia<br>DOO ᢆ⊑↓ | Kwota | Data<br>płatności |                               |  |
| 653-1/2021   | GK.6642.36.2.2021  | Przelew           | 20     | 021-12-03              | 24,60 | 2021-12-10        | Pokaż transakcje<br>płatności |  |

Rysunek 85 Zakładka Zobowiązania

Tak jak w poprzednim widoku, tak i tutaj, Użytkownik ma dostęp do raportu interaktywnego oraz panelu wyszukiwania.

W oknie raportu, w kolumnie **Zamówienie** znajduje się link z numerem zamówienia. Kliknięcie w link powoduje pobranie Dokumentu Obliczenia Opłaty za dane zamówienie.

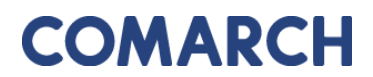

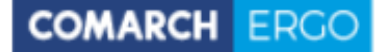

#### DOKUMENT OBLICZENIA OPŁATY

| 1.        | <ol> <li>Nazwa i adres organu lub jednostki organizacyjnej, która w imieniu organu prowadzi<br/>państwowy zasób oeodezviny i kartograficzny</li> </ol> |                                                 |                                     |                           | 2. Miejscowość i data      |                               |                                     |                                      |                                              |                                          |                          |
|-----------|----------------------------------------------------------------------------------------------------|-------------------------------------------------|-------------------------------------|---------------------------|----------------------------|-------------------------------|-------------------------------------|--------------------------------------|----------------------------------------------|------------------------------------------|--------------------------|
| 1         |                                                                                                    | ry 20000 geodez                                 | yny i kanogranczny                  |                           |                            |                               | Dzierżoniów, dnia 03.12.2021        |                                      |                                              |                                          |                          |
|           | Sta                                                                                                    | arostwo P                                       | owiatowe w D                        | zierżoniov                | vie                        |                               |                                     |                                      |                                              |                                          |                          |
|           | Świ                                                                                                    | dnicka 38                                       |                                     |                           |                            |                               |                                     |                                      |                                              |                                          |                          |
|           | 58-2                                                                                                    | 200 Dzierżo                                     | niów                                |                           |                            |                               |                                     |                                      |                                              |                                          |                          |
|           | 1. Identifikator zalorzania prze geodezniowih kartograficznych i identifikator wniosky                                                                 |                                                 |                                     |                           |                            |                               |                                     |                                      |                                              |                                          |                          |
| 3.        | <ol> <li>Identyfikator zgłoszenia prac geodezyjnych/kartograficznych/ identyfikator wniosku<br/>o udostępnienie materiałów zasobu:</li> </ol>          |                                                 |                                     |                           |                            |                               |                                     |                                      |                                              |                                          |                          |
|           | 1) oznaczenie kancelaryjne: GK.6642.36.2.2021                                                                                                    |                                                 |                                     |                           |                            |                               |                                     |                                      |                                              |                                          |                          |
|           | 2) da                                                                                                    | ta: 03.12.2021                                  |                                     |                           |                            |                               |                                     |                                      | LL A256                                      | 3624.2                                   |                          |
|           | 2) data: 03.12.2021 3) imię i nazwisko/nazwa wnioskodawcy lub zgłaszajacego pracę geodezyjną: Programista Klient ul. Słoneczna 5 09-098 Warszawa NIP:  |                                                 |                                     |                           |                            |                               |                                     |                                      |                                              |                                          |                          |
| 4.        | Opłata                                                                                                    | za udostępniane                                 | materiały państwowego a             | asobu geodezyjn           | ego i kartograficz         | rnego lub wy                  | konanie czynn                       | ości, o któr                         | ych mowa                                     | w art. 40b ust.                          | 1 ustawy:                |
|           |                                                                                                    |                                                 |                                     |                           |                            |                               |                                     | Współk<br>korygu                     | szynnik<br>jący LR:                          |                                          |                          |
|           | Lp.                                                                                                    | Numer tabeli<br>oraz lp według<br>załącznika do | Nazwa materiału zasot<br>nazwa czyn | ou/nazwa usługi/<br>ności | Jednostka<br>rozliczeniowa | Stawka<br>podstawo<br>wa (Sp) | Liczba<br>jednostek<br>rozliczeniow | wartość<br>LR dla<br>określone<br>go | liczba Ljr<br>w określo<br>nym<br>przedziałe | Pozostałe<br>współczynniki<br>korygujące | Wysokość<br>opłaty (Wop) |
|           |                                                                                                    | ustawy                                          |                                     |                           |                            |                               | ych (Ljr)                           | przedziału<br>Ljr                    |                                              |                                          |                          |
|           |                                                                                                    |                                                 |                                     |                           |                            |                               |                                     | 1                                    | 1                                            | к                                        |                          |
|           | 1                                                                                                    | 13.3                                            | Arkusz mapy zasadni                 | czej w postaci Arkusz     | 164 27                     | 1                             | 0.8 0                               | SU 1                                 | 24.64                                        |                                          |                          |
|           |                                                                                                    |                                                 | drukowar                            | iej                       | tormatu Au                 |                               |                                     | <u> </u>                             | _                                            | PD 0.15<br>AJ 1                          |                          |
|           |                                                                                                    |                                                 |                                     |                           |                            |                               |                                     | · ·                                  | Ů                                            | т                                        |                          |
|           |                                                                                                    |                                                 |                                     |                           |                            |                               |                                     |                                      |                                              | RAZEM:                                   | 24.64                    |
| 5.        | Oplata                                                                                                    | za użycie nośnik                                | ów danych                           | 6. Oplata za wys          | lanie pod wskaz            | any adres, z                  | godnie z ust. 1                     | 4 załącznik                          | a do ustaw                                   | yı:                                      |                          |
| ele<br>us | ktronic<br>tawy                                                                                                    | cznych, zgodnie z                               | ust. 11 załącznika do               |                           |                            |                               |                                     |                                      |                                              |                                          |                          |
|           | 1                                                                                                    | - E - 1                                         |                                     |                           |                            | ]                             |                                     |                                      |                                              |                                          |                          |
|           | r I                                                                                                    | V nin deturnu                                   |                                     | waga przesyłki            | < 1k                       | a                             | 1kg - 5kg > 5kg                     |                                      | [                                            | X nie dotycz                             | v                        |
|           | l                                                                                                    | A nie dotyczy                                   |                                     | opłata za przesy          | ikę 10 z                   | <b>-</b>                      | 15 zł                               | 20 zł                                |                                              |                                          |                          |
| 7.        | SUMA                                                                                                    | OBLICZONYCH                                     | OPLAT:                              |                           |                            |                               |                                     |                                      |                                              |                                          |                          |
| 1         |                                                                                                    |                                                 |                                     | 1                         |                            |                               |                                     |                                      |                                              |                                          |                          |
|           | 24 zi 64 gr                                                                                                    |                                                 |                                     |                           |                            |                               |                                     |                                      |                                              |                                          |                          |
| 8.        | NALE                                                                                                    | ŽNA OPŁATA:                                     |                                     |                           |                            |                               |                                     |                                      |                                              |                                          |                          |
|           |                                                                                                    |                                                 |                                     |                           |                            |                               |                                     |                                      |                                              |                                          |                          |
|           |                                                                                                    | 24                                              | zł 60 gr                            |                           |                            |                               |                                     |                                      |                                              |                                          |                          |
|           | Słown                                                                                                    | ie:                                             |                                     |                           |                            |                               |                                     |                                      |                                              |                                          |                          |
|           | dwad                                                                                                    | tzieścia cztery z                               | 60/100                              |                           |                            |                               |                                     |                                      |                                              |                                          |                          |

Rysunek 86 Wygenerowany dokument obliczenia opłaty

Jeśli przy wysyłaniu wniosku Użytkownik wybrał formę zapłaty jako "przelew" to z poziomu zakładki **Zobowiązania** ma możliwość wykonania płatności za dane zamówienie. W tym celu należy daną opłatę dodać do koszyka zaznaczając przy niej przycisk **Dodaj do koszyka**.

COMARCH ERGC

| Zobowiązania                           |                       |                   |                                            |       |                   |                     |                                  |  |
|----------------------------------------|-----------------------|-------------------|--------------------------------------------|-------|-------------------|---------------------|----------------------------------|--|
| Q → Szukaj Liczba wierszy 50 ♦ Akcje → |                       |                   |                                            |       |                   |                     |                                  |  |
| •                                      | ▼                     |                   |                                            |       |                   |                     |                                  |  |
|                                        | ☆ Transakcje nie potv | vierdzone         |                                            | ×     |                   |                     |                                  |  |
| 1 - 2                                  |                       |                   |                                            |       |                   |                     |                                  |  |
| Zamówienie                             | Znak sprawy           | Sposób<br>zapłaty | Data<br>wystawienia<br>DOO <sup>≣™</sup> ↓ | Kwota | Data<br>płatności |                     |                                  |  |
| 97-1/2022                              | GK.6642.36.18.2022    | Przelew           | 2022-02-02                                 | 31,80 | 2022-02-<br>09    | Dodaj do<br>koszyka | Pokaż<br>transakcje<br>płatności |  |
| 27-1/2021                              | GK.6642.1.1.2021      | Przelew           | 2021-03-09                                 | 5,30  | 2021-03-<br>16    | Dodaj do<br>koszyka | Pokaż<br>transakcje<br>płatności |  |

Rysunek 87 Dodanie opłaty do koszyka

Po dodaniu płatności do koszyka zostanie otworzony boczny panel w celu wyboru banku zgodnie z formą płatności internetowych.

| Znak sprawy                             | Kwota               |               |                   |          |            |
|-----------------------------------------|---------------------|---------------|-------------------|----------|------------|
| GK.6642.36.18.2022                      | 31,80               | Usuń          |                   |          |            |
| rowizja dostawcy <mark>płatności</mark> | ① 1,20              |               |                   |          |            |
|                                         | 33,00               |               |                   |          |            |
|                                         |                     | KIR. Payoynet | EDIA              |          |            |
| m <mark>Bank</mark>                     |                     | BNP PARIBAS   | i PKO             | Inteligo | Millennium |
| mBank                                   | ALLER<br>Bank Pelao | BNP PARIBAS   | iPKO<br>plus¢bank | intelgo  | Grupa      |

Rysunek 88 Wybór banku w celu wykonania płatności

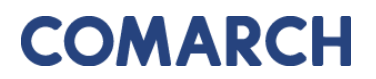

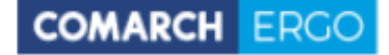

Po wybraniu banku następuje proces uwierzytelnienia i opłaty.

Dodatkowo, w zakładce **Zobowiązania**, po prawej stronie okna znajduje się wysuwalny panel poleceń zawierający historię płatności.

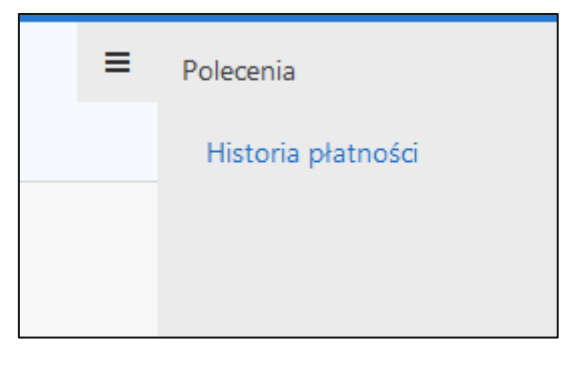

Rysunek 89 Okno Polecenia

Historia płatności wyświetlana jest w formie raportu interaktywnego.

| Historia płatności internetowych |                                                            |       |                   |              |  |  |  |  |  |
|----------------------------------|------------------------------------------------------------|-------|-------------------|--------------|--|--|--|--|--|
| Q~                               | Q ∨     Szukaj     Liczba wierszy     10     ♦     Akcje ∨ |       |                   |              |  |  |  |  |  |
| • •                              | ✓ ★ Bieżąca sesja                                          |       |                   |              |  |  |  |  |  |
|                                  | Data utworzenia 🖳 Kwota Utworzył Płatność                  |       |                   |              |  |  |  |  |  |
| 1                                | 2020-05-21 11:50:31                                        | 30,00 | Inwestor Inwestor | KIR PayByNet |  |  |  |  |  |

Rysunek 90 Okno Historia płatności internetowych

### 9 Zakładka Powiadomienia

W zakładce **Powiadomienia** znajduje się cała korespondencja dotycząca wniosków składanych drogą elektroniczną do PODGiK, łącznie z możliwością wysyłki wiadomości email do Urzędu. To tutaj wyświetlane są wszystkie działania dotyczące wysłanych przez użytkownika zgłoszeń oraz powiadomienia o statusie wniosku i o dokumentach przygotowanych dla danego zgłoszenia. Wiadomości podzielone są na przychodzące i wychodzące.

| Pow   | Powiadomienia                                                                                      |                        |                 |             |        |         |                     |           |  |
|-------|----------------------------------------------------------------------------------------------------|------------------------|-----------------|-------------|--------|---------|---------------------|-----------|--|
|       | Wyślij email do ośrodka                                                                            |                        |                 |             |        |         |                     |           |  |
|       | Rodzaj wiadomości: • Przychodzące · Wychodzące                                                     |                        |                 |             |        |         |                     |           |  |
| Q     | /                                                                                                  | Szukaj                 | Liczba wierszy  | 50          | \$     | Akcje 🗸 |                     |           |  |
| •     | Data utworzenia w                                                                                  | ciągu ostatnich 1 lat  | ×               |             |        |         |                     |           |  |
| 1 - 5 | 0 z 354 📎                                                                                          |                        |                 |             |        |         |                     |           |  |
|       | Od                                                                                                 |                        | Tytuł           |             |        |         | Data utworzenia ₹↓  | Załącznik |  |
| 1     | ergo.test3@comarch.com                                                                             | Powiadomienie w związk | u z zamówienier | m GK-1.6642 | .255.2 | 022.    | 2022-12-27 10:38:24 | -         |  |
| 1     | 🖍 ergo.test3@comarch.com Informacja o utworzeniu dokumentu obliczenia opłaty 2022-12-27 10:37:24 - |                        |                 |             |        |         |                     | -         |  |
| 1     | Powiadomienie w związku z zamówieniem GK-I.6642.255.2022. 2022-12-27 09:54:11                      |                        |                 |             |        |         |                     |           |  |
| /     | ergo.test3@comarch.com                                                                             | Powiadomienie w związk | u z zamówienier | m GK-1.6642 | .254.2 | 022.    | 2022-12-22 12:37:34 | -         |  |

Rysunek 91 Zakładka Powiadomienia

Lista powiadomień wyświetlana jest w formie raportu interaktywnego wraz z panelem wyszukiwania. Działanie filtrowania i sortowania raportu działa podobnie jak w poprzednich zakładach aplikacji.

Użytkownik, po kliknięciu ikony . ma możliwość podglądu wybranego powiadomienia.

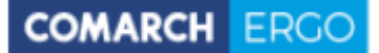

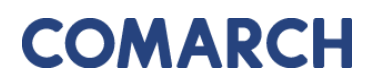

| Powiadomienie  |                                                                         | Zamknij |
|----------------|-------------------------------------------------------------------------|---------|
| Tytuł:         | Powiadomienie w związku z zamówieniem GK-I.6642.255.2022.               |         |
| Treść:         | Znak sprawy: GK-I.6642.255.2022.                                        |         |
|                | Usługodawca: Grodzki Ośrodek Dokumentacji Geodezyjnej i Kartograficznej |         |
|                | Data wpłynięcia wniosku: 2022-                                          |         |
|                | Przedmiot wniosku: Rejestr cen i wartości nieruchomości                 |         |
|                | Status zamówienia: Przygotowano Dokument Obliczenia Opłaty              |         |
| Data wysłania: | 2022-12-27 10:38:24                                                     |         |

#### Rysunek 92 Podgląd wybranego powiadomienia

W zakładce Powiadomienia, Użytkownik ma możliwość wysłania wiadomości do Urzędu.

W tym celu musi wybrać polecenie <sup>Wyślij email do ośrodka</sup> widoczne w prawym górnym rogu w oknie głównym zakładki. Następnie, zostanie on przekierowany do wypełnionego już automatycznie formularza wysyłania wiadomości. Zadaniem użytkownika jest uzupełnienie treści wiadomości, nadanie jej tytułu oraz opcjonalnie dodanie załącznika.

| Email do Ośrodka                                      |        |        |
|-------------------------------------------------------|--------|--------|
|                                                       | Anuluj | Wyślij |
| Od: *                                                 |        |        |
| ergo.test3@comarch.com                                |        |        |
| Do: *                                                 |        |        |
| ergo.test3@comarch.com                                |        |        |
| Odpowiedź do: *                                       |        |        |
| programista.rzeczoznawca@gmail.com                    |        |        |
| DW: ⑦                                                 |        |        |
| programista.rzeczoznawca@gmail.com                    |        |        |
| Tytuł: *                                              |        |        |
|                                                       |        |        |
| Treść: *                                              |        |        |
|                                                       |        |        |
| Załacznik:                                            |        | 11     |
| Wybierz plik Nie wybrano pliku                        |        |        |
| UWAGA: Wielkość załącznika nie może przekraczać 10MB. |        |        |

#### Rysunek 93 Formularz wiadomości e-mail do ośrodka

Po zakończeniu tworzenia wiadomości należy wybrać przycisk **Wyślij** znajdujący się w prawym górnym rogu formularza.

GEODEZJA I KARTOGRAFIA – KONTO RZECZOZNAWCY

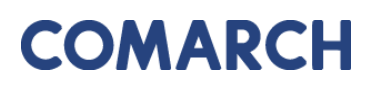

### 10 Zakładka Moje dane

W zakładce **Moje dane** zalogowany użytkownik ma możliwość edycji danych wpisanych podczas rejestracji oraz ich ponownego zapisania.

| Dane podmiotu            |                                   |
|--------------------------|-----------------------------------|
| Nazwa cz. 1: *           | Rzeczoznawca                      |
| Nazwa cz. 2:             |                                   |
| Kraj: *                  | Polska                            |
| Miejscowość: *           | Warszawa                          |
| Kod pocztowy: *          | 00-000                            |
| Ulica:                   |                                   |
| Nr budynku/lokalu: *     | 1                                 |
| NIP: *                   |                                   |
| REGON:                   |                                   |
| Nr telefonu:             |                                   |
| Nr telefonu komórkowego: |                                   |
| Nr faksu:                |                                   |
| Email: *                 | @comarch.com Wyślij testowy email |
| Nazwa banku:             |                                   |
| Nr rachunku bankowego:   |                                   |

Rysunek 94 Formularz danych podmiotu

Użytkownik ma również możliwość dodania załączników do swojego profilu poprzez wybór polecenia **Dodaj załącznik**, a następnie wybór odpowiedniego pliku z dysku komputera.

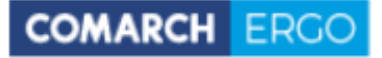

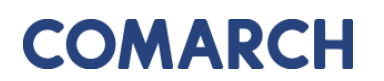

| Załączniki        |  |  |
|-------------------|--|--|
| + Dodaj załącznik |  |  |
| Brak załączników  |  |  |

#### Rysunek 95 Okno **Załączniki**

W zakładce **Moje dane** znajduje się także okno raportu zawierające dane dotyczące użytkowników danego konta. Między innymi znajdują się tam informacje o tym, czy dany użytkownik został zatwierdzony przez PODGiK, a także czy jest administratorem.

| Użytkow | nicy          |                |          |          |         |                           |               |
|---------|---------------|----------------|----------|----------|---------|---------------------------|---------------|
| Q~      |               | Szukaj Akcje V | /        |          |         |                           |               |
|         | Email (login) | Imię           | Nazwisko | nr PESEL | Aktywny | Potwierdzony przez PODGiK | Administrator |
| 1       | @comarch.pl   | Monika         |          | -        | Tak     | Tak                       | Tak           |
|         |               |                |          |          |         |                           | 1 - 1 z 1     |

#### Rysunek 96 Okno Użytkownicy

Dodatkowo, klikając ikonę , umieszczoną przy danym użytkowniku, zostanie wyświetlony widok danych użytkownika oraz nazwa konta ePUAP.

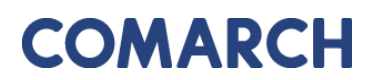

COMARCH ERGO

| <sup>Moje dane</sup> /<br>Użytkownik                    |                       |        |        |                  |
|---------------------------------------------------------|-----------------------|--------|--------|------------------|
| Użytkownik                                              |                       | Anuluj | Zapisz | Zapisz i zamknij |
| Email (login): *<br>Imię: *<br>Nazwisko: *<br>Nr PESEL: | ଝcomarch.pl<br>Monika |        |        |                  |
| Konto ePUAP                                             |                       |        |        |                  |
| Nazwa konta ePUAP: *                                    | @poczta.pl            |        | ?      |                  |

Rysunek 97 Dane użytkownika

Aplikacja jest zintegrowana z systemem ePUAP w zakresie weryfikacji tożsamości użytkowników. Aby korzystać z aplikacji należy podać nazwę konta (login) użytkownika zarejestrowanego w ePUAP.

Należy pamiętać, iż każda zmiana danych zostaje zapisana w historii i można ja wyświetlić rozwijając zakładkę **Modyfikacje,** znajdującą się na samym końcu formularza.

| ▼ Modyfikacje     |                     |
|-------------------|---------------------|
| Data utworzenia:  | 2019-03-14 10:49:11 |
| Data modyfikacji: | 2019-03-14 10:49:11 |
| Utworzył:         | SYSTEM              |
| Zmodyfikował:     | SYSTEM              |

Rysunek 98 Zakładka Modyfikacje

Po wprowadzeniu zmian, należy je zatwierdzić klikając polecenie w prawym górnym rogu okna zakładki.

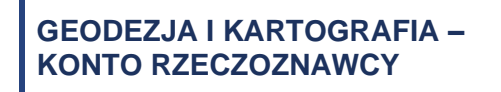

## 11 Spis rysunków

| Rysunek 1 Informacja o przetwarzaniu danych osobowych                    | 4  |
|--------------------------------------------------------------------------|----|
| Rysunek 2 Formularz rejestracyjny dla rzeczoznawców majątkowych          | 5  |
| Rysunek 3 Akceptacja regulaminów                                         | 6  |
| Rysunek 4 Komunikat o błędach podczas rejestracji                        | 6  |
| Rysunek 5 Komunikat o pomyślnie zakończonej rejestracji                  | 6  |
| Rysunek 6 Okno logowania                                                 | 7  |
| Rysunek 7 Okno startowe aplikacji Konto Rzeczoznawcy majątkowego         | 8  |
| Rysunek 8 Górny baner aplikacji Konto Rzeczoznawcy majątkowego           | 8  |
| Rysunek 9 Widok zakładek aplikacji Konto Rzeczoznawcy majątkowego        | 9  |
| Rysunek 10 Okno aplikacji Konto Rzeczoznawcy majątkowego                 | 9  |
| Rysunek 11 Formularz wyszukiwania                                        | 11 |
| Rysunek 12 Kryteria wyszukiwania po danych transakcji                    | 12 |
| Rysunek 13 Kryteria wyszukiwania po nieruchomości                        | 12 |
| Rysunek 14 Kryteria wyszukiwania po działce                              | 13 |
| Rysunek 15 Kryteria wyszukiwania po budynku                              | 13 |
| Rysunek 16 Kryteria wyszukiwania po lokalu                               | 14 |
| Rysunek 17 Kryteria wyszukiwania po zakresie przestrzennym               | 14 |
| Rysunek 18 Okno mapowe                                                   | 15 |
| Rysunek 19 Narzędzia wykorzystywane do określania zakresu przestrzennego | 16 |
| Rysunek 20 Wynik wyszukiwania transakcji                                 | 16 |
| Rysunek 21 Informacja o liczbie transakcji w koszyku                     | 17 |
| Rysunek 22 Koszyk transakcji                                             | 18 |
| Rysunek 23 Formularz do generowania wniosków                             | 19 |
| Rysunek 24 Formularz uszczegółowienia wniosku                            | 20 |
| Rysunek 25 Panel wyboru sposobu podpisu wniosku                          | 21 |
|                                                                          | 71 |

| Rysunek 26 Wybór sposobu zapłaty za wniosek21                                      |
|------------------------------------------------------------------------------------|
| Rysunek 27 Polecenia dla wniosku22                                                 |
| Rysunek 28 Koszyk materiałów dla wniosku22                                         |
| Rysunek 29 Raport PDF dla Rzeczoznawcy23                                           |
| Rysunek 30 Zakładka Przeglądanie aktów24                                           |
| Rysunek 31 Formularz wniosku o wgląd do aktów notarialnych25                       |
| Rysunek 32 Panel wyboru sposobu podpisu wniosku26                                  |
| Rysunek 33 Wybór metody płatności za wniosek26                                     |
| Rysunek 34 Opłata naliczona za dostęp do akt27                                     |
| Rysunek 35 Przycisk <b>START</b> rozpoczynający korzystanie z usługi27             |
| Rysunek 36 Przycisk <b>Kontynuuj</b> w celu powrotu do przeglądania aktów28        |
| Rysunek 37 Komunikat potwierdzający przejście do przeglądania aktów notarialnych28 |
| Rysunek 38 Przeglądanie aktów dla wybranej jednostki ewidencyjnej                  |
| Rysunek 39 Przeglądarka aktów29                                                    |
| Rysunek 40 Zakładka Moje wnioski30                                                 |
| Rysunek 41 Panel wyboru wniosku30                                                  |
| Rysunek 42 Formularz wniosku o wydanie wypisu/wyrysu z EGiB                        |
| Rysunek 43 Pole "Podmiot z innych państw"32                                        |
| Rysunek 44 Okno <b>Dodaj działkę</b> 32                                            |
| Rysunek 45 Okno Działki z zakresu przestrzennego33                                 |
| Rysunek 46 Okno mapowe                                                             |
| Rysunek 47 Narzędzia wykorzystywane do określania zakresu przestrzennego           |
| Rysunek 48 Tabela zawierająca wybrane nieruchomości34                              |
| Rysunek 49 Wybór metody płatności za wniosek35                                     |
| Rysunek 50 Polecenie <b>Wyślij email do Ośrodka</b> 35                             |
| Rysunek 51 Email do Ośrodka36                                                      |
| Rysunek 52 Okno <b>Polecenia</b>                                                   |
|                                                                                    |

GEODEZJA I KARTOGRAFIA – KONTO RZECZOZNAWCY
## COMARCH

| Rysunek 53 Widok załączników do wniosku                                         | 37       |
|---------------------------------------------------------------------------------|----------|
| Rysunek 54 Powiadomienia w kontekście sprawy                                    | 38       |
| Rysunek 55 Wygenerowany wniosek o wydanie wypisu/wyrysu z EGiB                  | 39       |
| Rysunek 56 Formularz wniosku o udostępnienie materiałów PZGiK                   | 40       |
| Rysunek 57 Panel wyboru sposobu podpisu wniosku                                 | 41       |
| Rysunek 50 Polecenie Wyślij email do Ośrodka                                    | 41       |
| Rysunek 51 Email do Ośrodka                                                     | 42       |
| Rysunek 52 Okno Polecenia                                                       | 43       |
| Rysunek 59 Widok załączników do wniosku                                         | 43       |
| Rysunek 54 Powiadomienia w kontekście sprawy                                    | 44       |
| Rysunek 60 Wygenerowany wniosek                                                 | 45       |
| Rysunek 61 Formularz uszczegółowienia wniosku o udostępnienie danych EGiB       | 46       |
| Rysunek 62 Należna opłata widoczna z poziomu Uszczegółowienia wniosku           | 47       |
| Rysunek 63 Kwota zapłaty za zamówienie widoczna z zakładki <b>Zobowiązania</b>  | 47       |
| Rysunek 64 Rodzaje wniosków innych                                              | 48       |
| Rysunek 65 Formularz wniosku o zmianę danych EGiB                               | 49       |
| Rysunek 66 Okno <b>Dodaj działkę</b>                                            | 50       |
| Rysunek 67 Okno <b>Dodaj nieruchomość</b>                                       | 50       |
| Rysunek 68 Okno Działki z zakresu przestrzennego                                | 51       |
| Rysunek 69 Okno mapowe                                                          | 52       |
| Rysunek 70 Narzędzia wykorzystywane do określania zakresu przestrzennego        | 52       |
| Rysunek 71 Tabela zawierająca wybrane nieruchomości                             | 53       |
| Rysunek 72 Widok załączników do wniosku                                         | 53       |
| Rysunek 73 Wybór metody płatności za wniosek                                    | 54       |
| Rysunek 74 Okno Polecenia                                                       | 55       |
| Rysunek 75 Wygenerowany wniosek zgłoszenia zmian w Ewidencji Gruntów i Budynków | 56       |
| Rysunek 76 Raport w zakładce <b>Moje wnioski</b>                                | 57<br>73 |

## COMARCH

| Rysunek 77 Panel wyszukiwania w oknie raportu      | 58 |
|----------------------------------------------------|----|
| Rysunek 78 Widok panelu <b>Akcje</b>               | 58 |
| Rysunek 79 Zakładka Mapa                           | 59 |
| Rysunek 80 Warstwy mapy RCiWN.                     | 59 |
| Rysunek 81 Pasek ikon do obsługi mapy              | 60 |
| Rysunek 82 Zakładka <b>Zobowiązania</b>            | 62 |
| Rysunek 83 Wygenerowany dokument obliczenia opłaty | 63 |
| Rysunek 84 Dodanie opłaty do koszyka               | 64 |
| Rysunek 85 Wybór banku w celu wykonania płatności  | 64 |
| Rysunek 86 Okno Polecenia                          | 65 |
| Rysunek 87 Okno Historia płatności internetowych   | 65 |
| Rysunek 88 Zakładka <b>Powiadomienia</b>           | 66 |
| Rysunek 89 Podgląd wybranego powiadomienia         | 67 |
| Rysunek 90 Formularz wiadomości e-mail do ośrodka  | 67 |
| Rysunek 91 Formularz danych podmiotu               | 68 |
| Rysunek 92 Okno <b>Załączniki</b>                  | 69 |
| Rysunek 93 Okno Użytkownicy                        | 69 |
| Rysunek 94 Dane użytkownika                        | 70 |
| Rysunek 95 Zakładka Modyfikacje                    | 70 |